# ACI-SPAN-gids

# Inhoud

Inleiding Achtergrondinformatie Type SPAN in Cisco ACI Beperkingen en richtsnoeren **Configuratie** Toegangsbereik (ERSPAN) Monstertopologie Configuratievoorbeeld Toegangsbereik (lokaal) Monstertopologie Configuratievoorbeeld Access SPAN - met ACL-filters huurder SPAN (ERSPAN) Monstertopologie Configuratievoorbeeld Fabric SPAN (ERSPAN) Monstertopologie Configuratievoorbeeld **GUI-verificatie** Selecteer het ACI-SPAN-type Toegangsbereik (ERSPAN) Situatie 1. SRC "Leaf1 e1/11 e1/34 en Leaf2 e1/11" | DST "192.168.254.1" Situatie 2. SRC "Leaf1 e1/11 & Leaf2 e1/11" | DST "192.168.254.1" Situatie 3. SRC "Leaf1 e1/11 & Leaf2 e1/11 & EPG1 filter" | DST "192.168.254.1" Situatie 4. SRC "Leaf1-Leaf2 vPC" | DST "192.168.254.1" Toegangsbereik (lokaal bereik) Situatie 1. SRC "Leaf1 e1/11 e1/34" | DST "Leaf1 e1/33" Situatie 2. SRC "Leaf1 e1/11 e1/34 & EPG1 filter | DST " Leaf1 e1/33" Situatie 3. SRC "Leaf1 e1/11 & Leaf2 e/11" | Dst "Leaf1 e1/33" (slecht geval) Situatie 4. SRC "Leaf1 e1/11 & EPG3 filter" | Dst "Leaf1 e1/33" (slecht geval) Geval 5: SRC "EPG1 filter" | Dst "Leaf1 e1/33" (slecht geval) Situatie 6. SRC "Leaf1 - Leaf2 vPC" | Dst "Leaf1 e1/33" (slecht geval) Situatie 7. SRC "Leaf1 e1/11 | Dst "Leaf1 e1/33 & e1/33 behoort tot EPG" (werkt met fout) huurder SPAN (ERSPAN) Situatie 1. SRC "EPG1" | DST "192.168.254.1" Fabric SPAN (ERSPAN) Situatie 1. SRC "Leaf1 e1/49-50" | DST "192.168.254.1"

Situatie 2. SRC "Leaf1 e1/49-50 & VRF filter" | DST "192.168.254.1"

Situatie 3. SRC "Leaf1 e1/49-50 & BD filter" | DST "192.168.254.1"

 Wat hebt u nodig op het SPAN-doelapparaat?

 Voor ERSPAN

 Voor lokale overspanning

 Hoe ERSPAN-gegevens te lezen

 ERSPAN versie (type)

 ERSPAN Type I (gebruikt door Broadcom Trident 2)

 ERSPAN Type II of III

 ERSPAN-gegevensvoorbeeld

 Tenant SPAN/Access SPAN (ERSPAN)

 Details van opgenomen pakket (ERSPAN Type I)

 Fabric SPAN (ERSPAN)

 Details van het opgenomen pakket (ERSPAN Type II)

 Hoe te ontcijferen ERSPAN Type I

 Hoe u de VOXLAN-header decodeert

# Inleiding

Dit document beschrijft hoe u Switched Port Analyzer (SPAN) kunt configureren op Cisco Application Centric Infrastructure (ACI).

# Achtergrondinformatie

Over het algemeen zijn er drie typen spanwijdten. Local SPAN, Remote SPAN (RSPAN) en Ingesloten Remote SPAN (ERSPAN). De verschillen tussen deze SPAN's zijn voornamelijk de bestemming van kopieerpakketten. Cisco ACI ondersteunt lokale SPAN en ERSPAN.

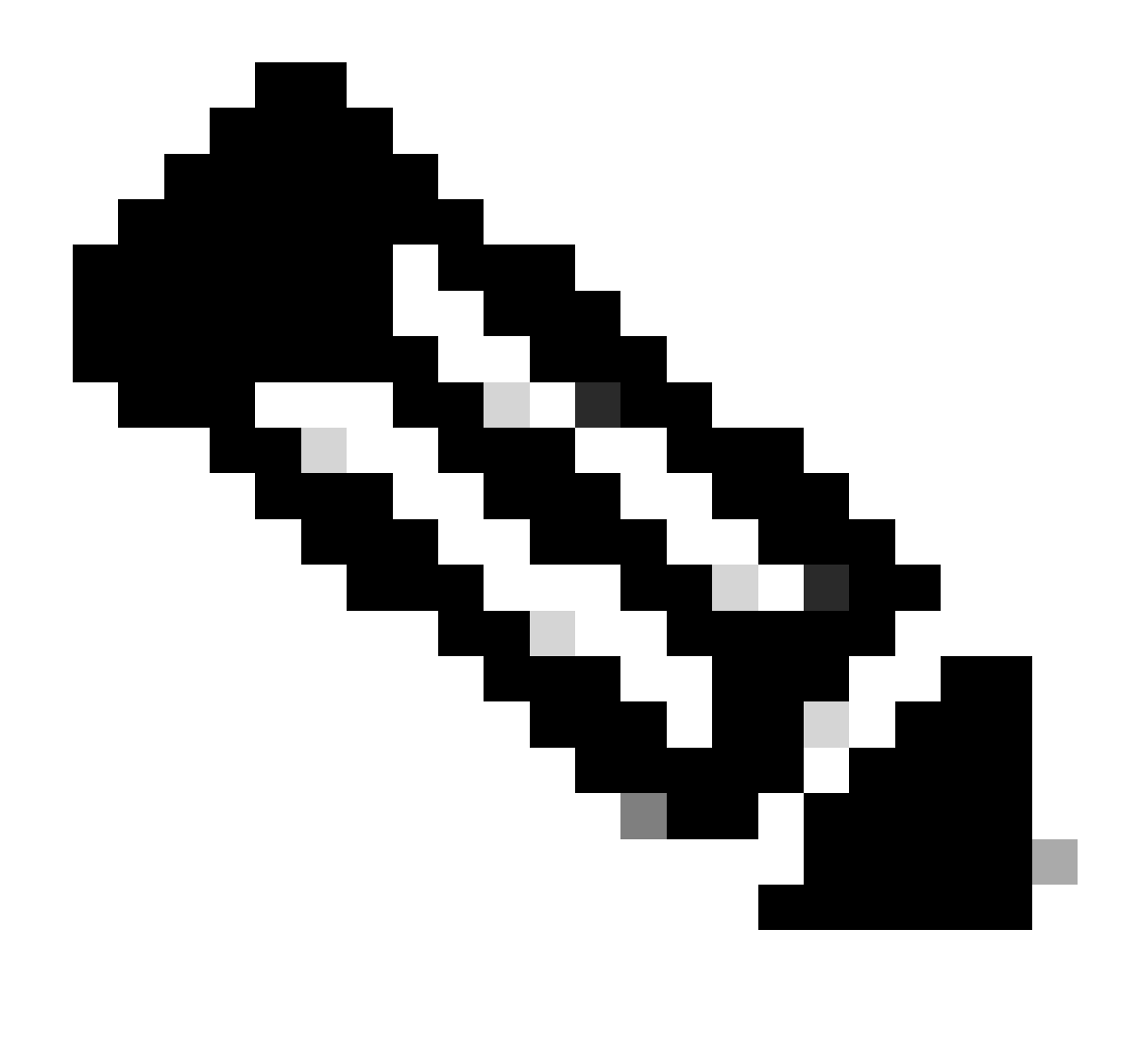

Opmerking: in dit document wordt ervan uitgegaan dat lezers in het algemeen al bekend zijn met SPAN, zoals Local SPAN en ERSPAN-verschillen.

Type SPAN in Cisco ACI

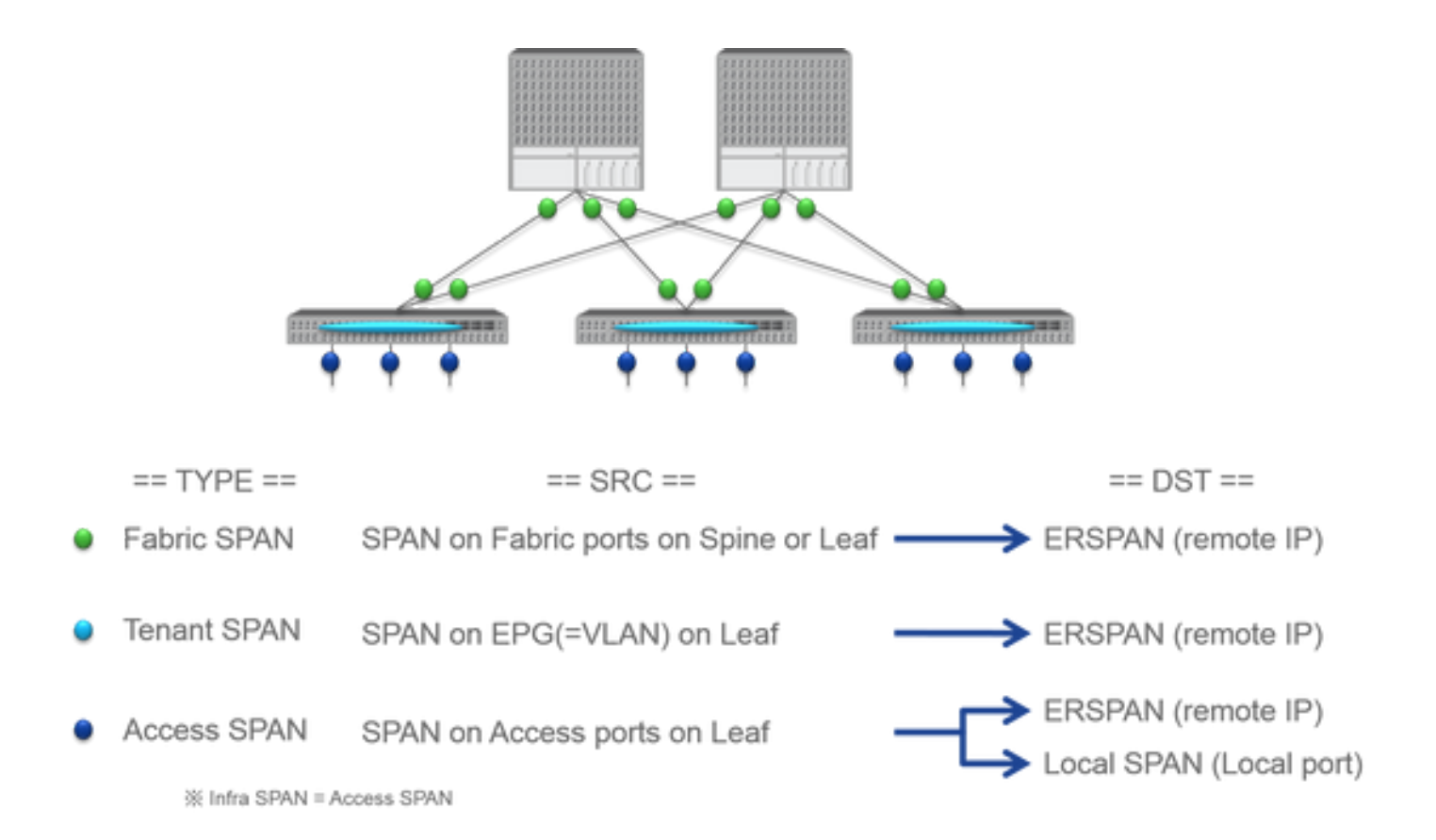

Cisco ACI heeft drie typen SPANFabric SPAN, Tenant SPAN en Access SPAN. Het verschil tussen elke SPAN is de bron van kopieerpakketten.

Zoals eerder vermeld,

- Fabric SPAN is om pakketten op te nemen die in- en uitgaan van interfaces between Leaf and Spine switches.
  - Access SPAN is pakketten te vangen die binnen komen en van interfaces between Leaf switches and external devices uitgaan.
  - Tenant SPAN is pakketten te vangen die binnen komen en van EndPoint Group (EPG) on ACI Leaf switches uitgaan.

Deze SPAN-naam komt overeen met de locatie die op Cisco ACI GUI moet worden geconfigureerd.

- Fabric SPAN is ingesteld onder Fabric > Fabric Policies
  - Access SPAN is ingesteld onder Fabric > Access Policies

• De huurder SPAN is ingesteld onder Tenants > {each tenant}

Wat de bestemming van elke SPAN betreft, is alleenAccess SPAN geschikt voor zowel Local SPAN als ERSPAN. De andere twee SPAN (Fabric en Tenant) zijn alleen in staat tot ERSPAN.

### Beperkingen en richtsnoeren

Lees de Beperkingen en richtlijnen via de <u>Cisco APIC-handleiding voor probleemoplossing</u>. Het wordt genoemd in Troubleshooting Tools and Methodology > Using SPAN.

# Configuratie

In deze sectie worden korte voorbeelden gegeven die betrekking hebben op de configuratie voor elk SPAN-type. Er zijn specifieke voorbeeldcases voor de manier waarop u het span-type in de latere sectie kunt selecteren.

De SPAN-configuratie wordt ook beschreven in de <u>Cisco APIC-handleiding voor probleemoplossing</u>: <u>Tools en methodologie voor</u> <u>probleemoplossing > Gebruik van SPAN</u>.

De UI kan anders lijken dan de huidige versies, maar de configuratiebenadering is hetzelfde.

### Toegangsbereik (ERSPAN)

#### Monstertopologie

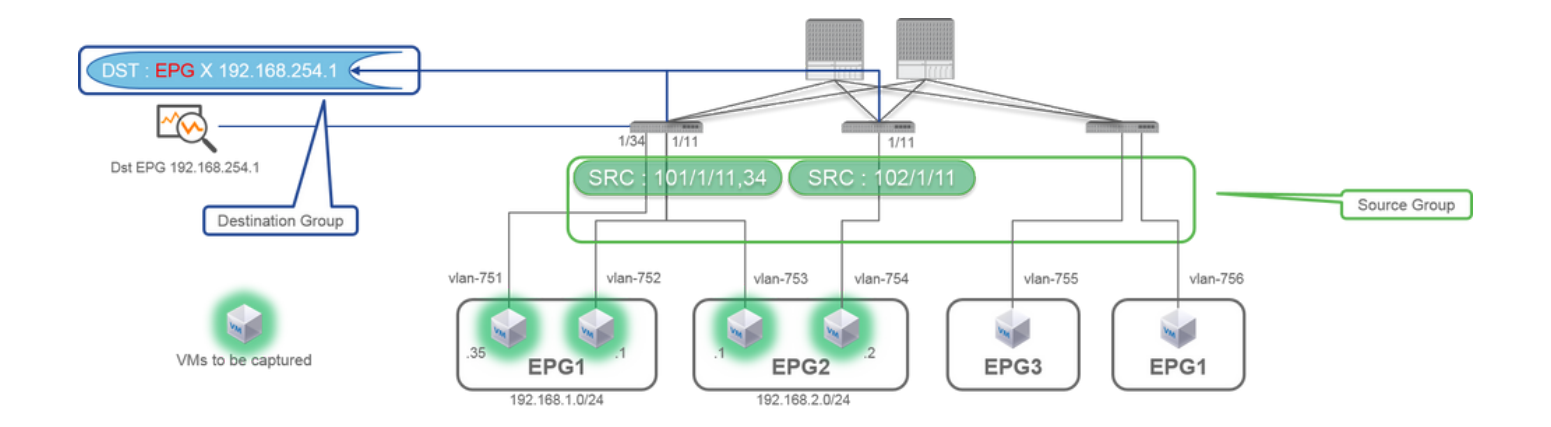

|                                                                                                    |                                                                                                    | SPAN Destination - DST i<br>POLOC FRAILS INSTORY<br>PROPERTIES<br>PROPERTIES                                                                                                    |
|----------------------------------------------------------------------------------------------------|----------------------------------------------------------------------------------------------------|----------------------------------------------------------------------------------------------------|
| ILIIII SYSTEM TENAN<br>CISCO RECENT<br>Padde Construction<br>Padde Construction<br>I Construction<br>I Construction<br>I Construction                                                                                                    | TS FAIRING MM L4-L7 ADMIN OPERATIONS P i wincome<br>NETWORKING SERVICES ADMIN OPERATIONS P i wincome<br>SPAN Source Group - SRC_GRP1 i<br>POLOT OPERATIONAL TALES INSTORM                                                                                                    | Description: [robinid<br>DESTINATION EPG:<br>Definition: Fil: uni/In=TX/ap SPAR_APP/epg SPAN<br>SPAN version: Version 1<br>Centration: P: [S1:04.024<br>Piere D: 1 0<br>TTL: [4 0<br>MID: [S1:8 0<br>ESGP: (ingreefine] v                                                                                                    |
| Mondar Malors     Mondar Malors     Mondar  | C C C C C C C C C C C C C C C C C C C                                                                                                    | SPAN Version :<br>ERSPAN Type<br>ERSPAN dst IP :<br>SPAN packet will be thrown to this IP. Need to be learned as EP in Dst EPG.<br>ERSPAN src IP :<br>192.168.254.254 : every Leaf use this<br>192.168.254.0/24 : each Leaf use it's own node id (ex. 192.168.254.101)                                                                                                    |
| Contractor     Contractor     C | Dit_0FG         Tellow Green           Image: 1         or 1         I         or 2         Image: 1         or 1           SOURCES         Image: 1         or 2         Image: 1         or 2         Image: 1         Image: 1 | SPAN Source - SRC1 i<br>PROFERIES<br>Bane SRC1<br>December (withing<br>Source Filter)<br>Source Filter<br>Source Filter<br>So |
|                                                                                                    |                                                                                                    | Direction :<br>Both / Incoming / Outgoing<br>Source EPG :<br>Option. When you need EPG(VLAN) filter.<br>Source Paths :<br>Normal port, PC, vPC                                                                                                    |

Waarbij:

Navigeer naar FABRIC > ACCESS POLICIES > Troubleshoot Policies > SPAN.

• SPAN Source Groups

SPAN Destination Groups

SPAN Source Group dassen Destination en Sources.

### 1. Maak SPAN Source Group (SRC\_GRP1).

- Maak SPAN Source (SRC1) aan onder SPAN Source Group (SRC\_GRP1).
- Configureer deze parameters voor SPAN Source (SRC1).
- Richting Bron EPG (optie)
- Bronpaden (mogelijk meerdere interfaces)

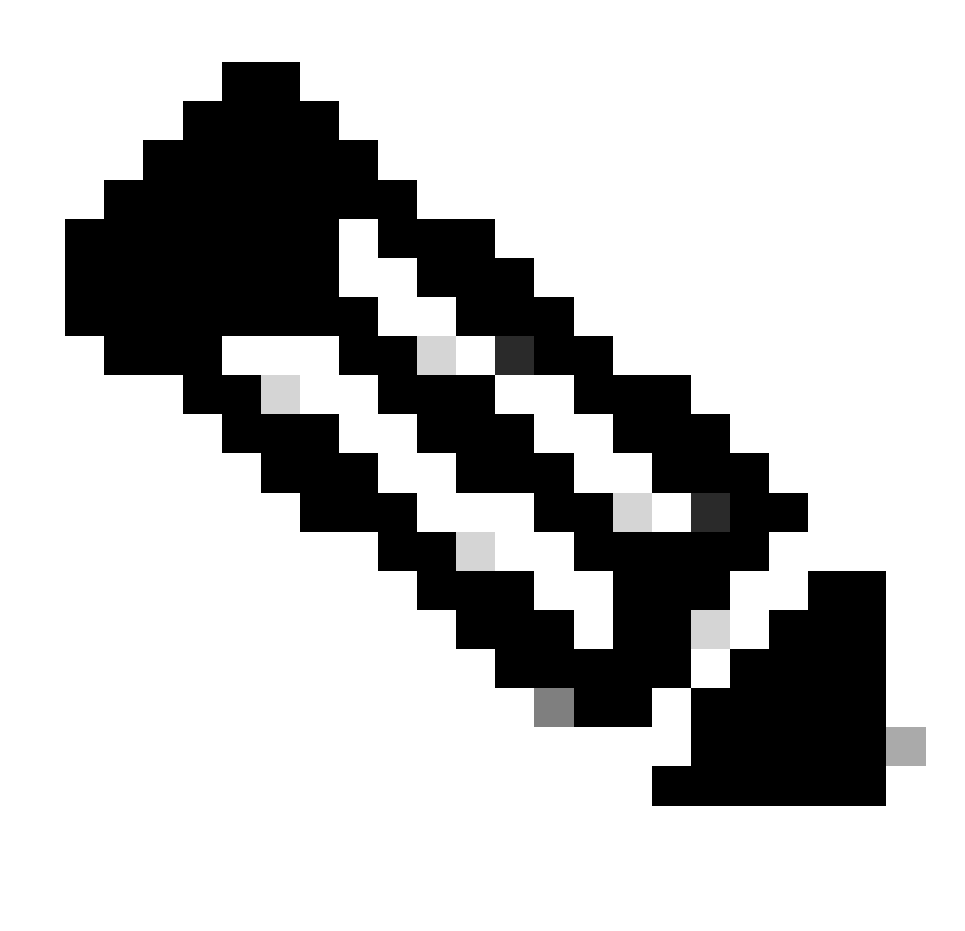

Opmerking: Raadpleeg het beeld voor informatie over elke parameter.

- Maken SPAN Destination Group (DST\_EPG).
- Maken SPAN Destination (DST).

- Configureer deze parameters voor SPAN Destination (DST)
- Bestemming EPG
- -Bestemmings-IP

- IP-bron/prefix (dit kan elk IP zijn). Als de prefix wordt gebruikt, wordt knooppunt-id van het bronknooppunt gebruikt voor de nietgedefinieerde bits. Bijvoorbeeld, prefix: 1.0.0.0/8 op knooppunt-101 = src IP 1.0.0.101)

- Andere parameters kunnen standaard worden achtergelaten

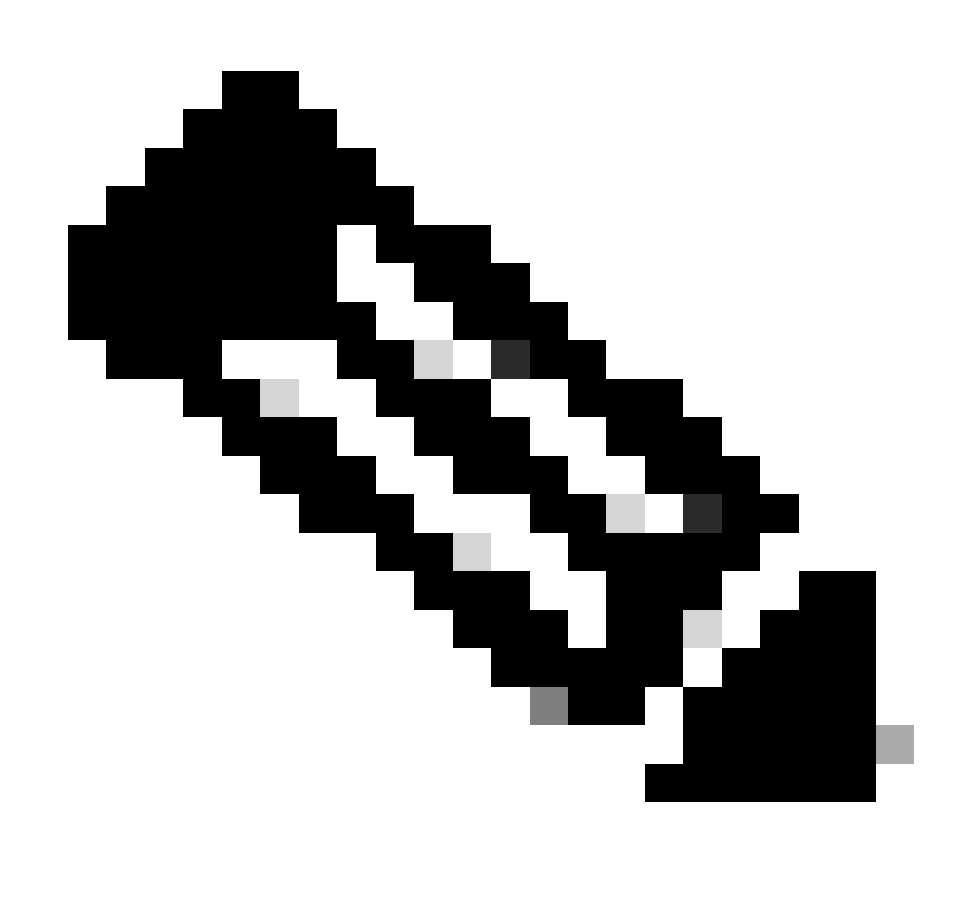

Opmerking: Raadpleeg het beeld voor informatie over elke parameter.

- Zorg ervoor dat SPAN Destination Group de machine is verbonden met een geschikt SPAN Source Group systeem.
- Zorg ervoor dat Admin Statehet ingeschakeld is.

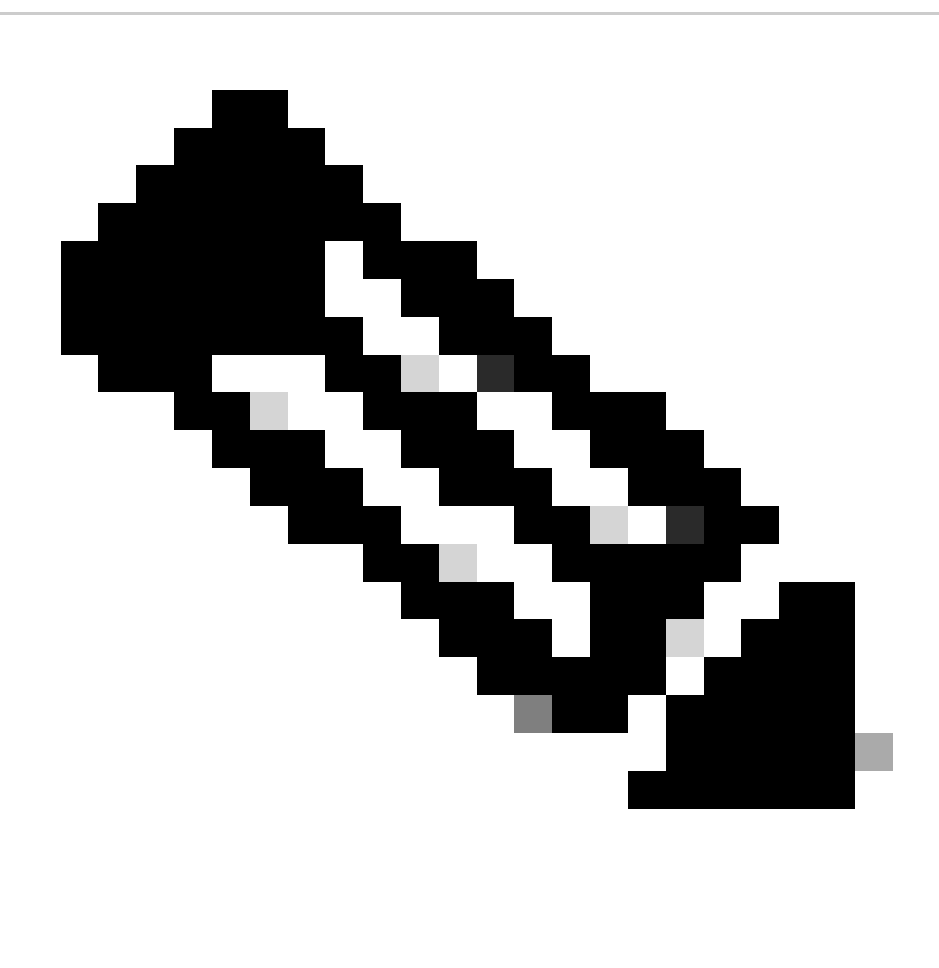

**Opmerking**: de SPAN stopt als u Uitgeschakeld selecteert op deze Admin-status. U hoeft niet alle beleidsregels te verwijderen als u deze later opnieuw gebruikt.

Zorg er ook voor dat de bestemming IP voor ERSPAN wordt aangeleerd als eindpunt onder de gespecificeerde bestemming EPG. In het eerder genoemde voorbeeld, 192.168.254.1 moet worden geleerd onder Tenant TK > Application profile SPAN\_APP > EPG SPAN. Of het doel IP kan worden geconfigureerd als een statisch eindpunt onder deze EPG als het doelapparaat een stille host is.

Toegangsbereik (lokaal)

Monstertopologie

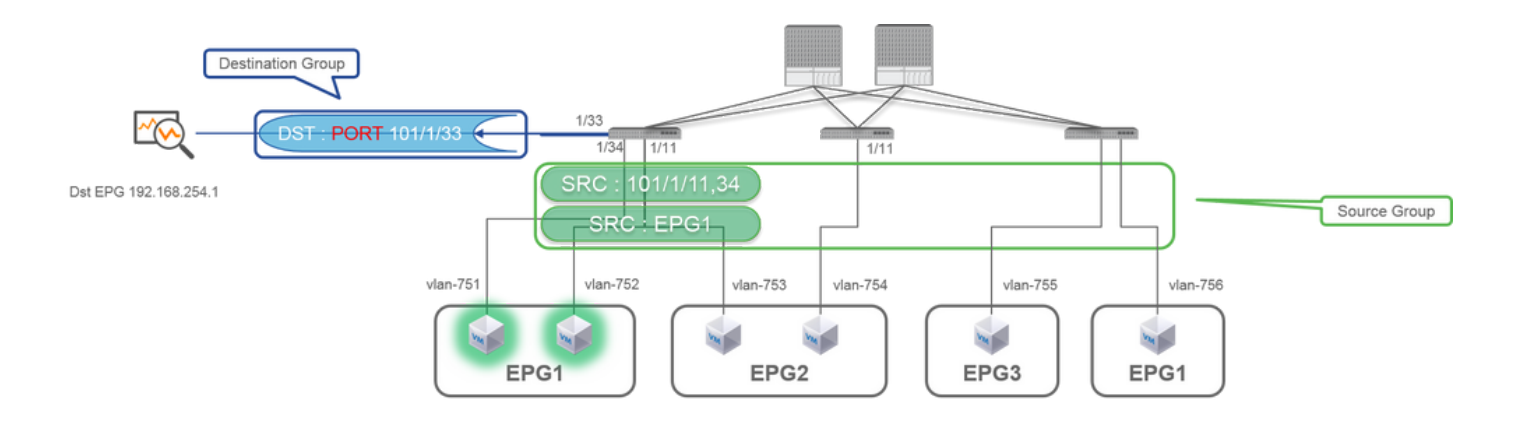

# Configuratievoorbeeld

|                                                                                                    |                                                                                                    |                                                   | SPAN Destination - DST                                                                                                    |                       |
|----------------------------------------------------------------------------------------------------|----------------------------------------------------------------------------------------------------|---------------------------------------------------|----------------------------------------------------------------------------------------------------|-----------------------|
| CISCO SYSTEM TENANTS                                                                                                    | FABRIC VM L4-L7 ADMIN OPERATION                                                                                                    | is $\mathcal{O}$ j wetcome, admin                 |                                                                                                    |                       |
| CISCO<br>externant [<br>Patient<br>Control Patient<br>Control Pat | PROPERTIES<br>Name SEC_GRP1<br>PROPERTIES<br>Name SEC_GRP1<br>Description<br>Admin State: O build<br>@ build<br>DESTINATION GROUPS<br>C C                                                                                                    | i<br>POLOT OPERATIONAL FALITE INSTOR<br>ACHIONS · | PROPERTIES<br>Name: DST<br>Description: Optional<br>DESTINATION ACCESS PATH<br>Destination Path: Node-101/eth1/33<br>SPAN Source - SRC1 |                       |
| On-demand Diagnestics     On-demand Diagnestics     On-demand Diagnestics     On-Physical and External Domains                                                                                                    | Cost_Levels                                                                                                    | Yellow Green                                      | PROPERTIES                                                                                                    | POLICY FAULTS HISTORY |
|                                                                                                    | Image         Or 1         Image         Objects year mode         35           SOURCES         Image         Image |                                                   | Name: SRC1 Description: Optional Otimetion: Both Source EPG: uni/to-TX/ap-SFMI_JADP/epg-EPG1  Source Paths:                             |                       |

• Waarbij:

Fabric > ACCESS POLICIES > Troubleshoot Policies > SPAN

- SPAN Source Groups

- SPAN Destination Groups

SPAN Source Group banden Destination en Sources.

• Hoe :

1. Aanmaken SPAN Source Group (SRC\_GRP1)

- Maken SPAN Source(SRC1) onder SPAN Source Group (SRC\_GRP1)
- Configureer deze parameters voor SPAN Source (SRC1)
- Richting
- bron EPG (optie)
- Bronpaden (mogelijk meerdere interfaces)
- × raadpleeg de afbeelding voor meer informatie over elke parameter.
- Maken SPAN Destination Group(DST\_Leaf1)
- SPAN Destination
- (DST) maken
- Configureer deze parameters voor SPAN Destination (DST)
- Bestemmingsinterface en knooppunt.
- Zorg ervoor dat SPAN Destination Group de machine is verbonden met een geschikt SPAN Source Group systeem.

•

Zorg ervoor datAdmin State deze optie is ingeschakeld. X SPAN stopt als u Uitgeschakeld voor deze Admin-status selecteert. U hoeft niet alle beleidsregels te verwijderen als u deze later opnieuw gebruikt.

De bestemmingsinterface vereist geen configuratie door Interface Policy Group. Het werkt wanneer je een kabel aansluit op de interface op ACI Leaf.

# Beperkingen:

• Voor Local SPAN moeten een doelinterface en broninterfaces op hetzelfde blad worden geconfigureerd.

- De bestemmingsinterface vereist het niet om op een EPG te zijn zolang het UP is.
- Wanneer de virtuele poort-kanaals (vPC) interface als bronpoort is gespecificeerd, kan Local SPAN niet worden gebruikt Er is echter een tijdelijke oplossing. Op een eerste-generatie blad kan een individuele fysieke poort die lid is van vPC of PC worden geconfigureerd als een SPAN-bron. Met deze Local SPAN kunt u voor verkeer op vPC-poorten gebruiken.
   Deze optie is echter niet beschikbaar op een tweede-generatie blad (<u>CSCvc11053</u>). In plaats daarvan is ondersteuning voor SPAN op "VPC component PC" toegevoegd <u>via CSCvc44643</u> in 2.1(2e), 2.2(2e) en voorwaarts. Hiermee kan elk generatieblad een poortkanaal, dat deel uitmaakt van vPC, als een SPAN-bron configureren. Hierdoor kan elk generatieblad Local SPAN gebruiken voor verkeer op vPC-poorten.
- Het specificeren van de individuele poorten van een poortkanaal op tweedegeneratiebladeren zorgt ervoor dat slechts een deel van de pakketten wordt overspannen (ook <u>te</u> wijten <u>aan CSCvc11053</u>).
- PC en vPC kunnen niet worden gebruikt als de bestemmingshaven voor Local SPAN. Vanaf 4.1(1) kan de PC worden gebruikt als een bestemmingshaven voor Local SPAN.

## Access SPAN - met ACL-filters

U kunt ACL-filters gebruiken op toegangsspankrachtbronnen. Deze eigenschap verstrekt de capaciteit om een bepaalde stroom of een stroom van verkeer in/uit een bron van de SPAN te overspannen.

Gebruikers kunnen de SPAN-acl(s) toepassen op een bron wanneer er behoefte is aan SPAN-flowspecifiek verkeer.

Het wordt niet ondersteund in Fabric SPAN en brongroepen/bronnen voor huurder-spanwijdte.

Voorzichtigheid moet worden betracht wanneer u filteringangen in een filtergroep toevoegt, aangezien het camingangen zou kunnen toevoegen voor elke bron die momenteel de filtergroep gebruikt.

Een filtergroep kan worden gekoppeld aan:

-Spanbron: de filtergroep wordt gebruikt om verkeer op ALLE interfaces te filteren die onder deze spanningsbron zijn gedefinieerd. -Span Source Group: de filtergroep (zeg x) wordt gebruikt om verkeer te filteren op ALLE interfaces die zijn gedefinieerd onder elk van de span-bron(nen) van deze span-brongroep.

In deze configuratie snapshot wordt de filtergroep toegepast op de brongroep van het bereik.

| System Tenants Fabric Virtual Networking Advectors Patrices 1 Access Patrices                                                                                                    | admin 🕲 🔿 <table-cell> 🚱 🚱 🚱 🎯</table-cell>                                                                                                    |
|----------------------------------------------------------------------------------------------------|----------------------------------------------------------------------------------------------------|
| Policies ① ③ ③ SPAN So<br>● Gales Start<br>■ technic Configuration<br>> ■ Sections<br>> ■ technics<br>> ■ technics<br>> ■ technics<br>> ■ technics<br>> ■ technics<br>> ■ technics<br>> ■ technics                                                                                                    | rce Group - span_strc_grp<br>Policy Operational Faults History<br>O ⊥ ★・<br>Any sources inside a SPAN Source Group can either be configured for SPAN-on-drop or have a filter group associated to them, but not<br>both. Note: If any sources in this source group have Span-on-drop configured, you cannot add a filter group to this source group.                                                                                                    |
| ) ■ Instance Propertie     ) ■ Group     ) ■ Group | Name: text_SPC_pP     Filter Group<br>associated with SPAN<br>source group     Filter Group - iomp     Policy     History       Admin State:     Indexed Undexe     Indexed Undexe     Indexed Undexe     Indexed Undexe       * Name     Indexed Undexe     Indexed Undexe     Indexed Undexe     Indexed Undexe       * Name     Indexed Undexe     Indexed Undexe     Indexed Undexe     Indexed Undexe       * Name     Indexed Undexe     Indexed Undexe     Indexed Undexe     Indexed Undexe |
| © 2022 Cisco and/or its affiliates. A                                                                                                    | Source - span_sec_leaf103<br>Source - span_sec_leaf103<br>Source Parts<br>Source Parts<br>Source Parts<br>Source Parts<br>Source Parts<br>Source Parts<br>Source Parts<br>Pool-Nooe-103/en1/25<br>Stook Ubage Tere<br>I rights reserved. Cisco Confidential                                                                                                    |

In het geval dat een bepaalde spanbron al aan een filtergroep is gekoppeld (zeg y), wordt die filtergroep (y) in plaats daarvan gebruikt om groepen op alle interfaces onder deze specifieke spanbron te filteren

- Een filtergroep die bij een brongroep wordt toegepast, is automatisch van toepassing op alle bronnen in die brongroep.

- Een filtergroep die bij een bron wordt toegepast is alleen op die bron van toepassing.

- Een filtergroep wordt toegepast bij zowel de brongroep als een bron in die brongroep, de filtergroep die bij de bron wordt toegepast neemt belangrijkheid.

- Een filtergroep op een bron wordt toegepast wordt geschrapt, wordt de filtergroep die bij de ouder brongroep wordt toegepast automatisch toegepast.

- Een filtergroep die wordt toegepast op een brongroep wordt verwijderd, het wordt verwijderd uit alle bronnen die momenteel die erven in die brongroep.

### huurder SPAN (ERSPAN)

### Monstertopologie

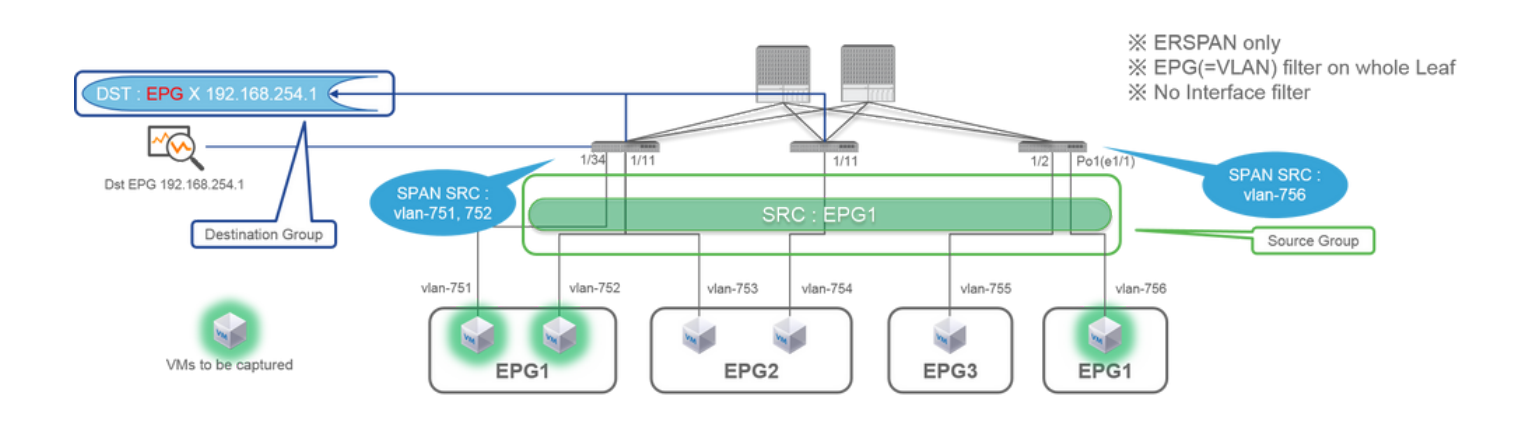

|                                                                                                    | SPAN Destination - DST_A                                                                                                    |
|----------------------------------------------------------------------------------------------------|----------------------------------------------------------------------------------------------------|
|                                                                                                    |                                                                                                    |
|                                                                                                    | PROPERTIES Name: DST_A Description: optional                                                                                                    |
| CISCO SYSTEM TERMINTS FABRIC VM L44.7 ADMIN OPERATIONS P i verdicere, admin v     Admin v     Adm                                                                                                    | DESTINATION EPG     Destination EPG: uni/tin-TK/ap-SPAN_APP/epg-SPAN     SPAN Version: Version 1     Destination IP: [192.166.254.1                   |
| Actions     Actions     Actions     Actions     Actions     Actions     Actions     Actions     Actions     Actions     Actions     Actions     Actions     Actions     Actions     Actions     Actions     Actions     Actions                                                                                                        | Seurce 19/Heffic: 192.168.1254.0/24<br>Row BD: 1 0<br>TTL: 64<br>MTU: 1518 0<br>DSCP: Unspecified 0                                                   |
| A Using State Consider<br>PAR Definition Groups<br>Cost A<br>Cost Cost Participant Formate Man<br>Cost Cost Participant Formate Man<br>Cost Participant Formate Man<br>Cost Participant Formate Man<br>Cost Participant | SPAN Source - SRC_A                                                                                                    |
|                                                                                                    | PROPERTIES Name: SRC_A Description: optional Direction: Both Source EPG: uni/tn-TK/ap-SPAIL_APP/epg-EPG1 CP                                           |
|                                                                                                    | Direction :<br>Both / Incoming / Outgoing<br>Source EPG :<br>SPAN source EPG.<br>(appropriate VLAN sources are automatically configured on each Leaf) |

• Waarbij:

 $Tenants > \{tenant name\} > Troubleshoot Policies > SPAN$ 

- SPAN Source Groups

- SPAN Destination Groups

X SPAN-brongroep bindt Destination en Sources.

1. Aanmaken SPAN Source Group (SRC\_GRP)

- Aanmaken SPAN Source (SRC\_A) onder SPAN Source Group (SRC\_GRP)
- Configureer deze parameters voor SPAN Source (SRC\_A)
  - Richting
  - bron EPG

※ Raadpleeg het beeld voor informatie over elke parameter.

- Aanmaken SPAN Destination Group (DST\_GRP)
- Aanmaken SPAN Destination (DST\_A)
- Configureer deze parameters voor SPAN Destination(DST\_A)
  - Bestemming EPG
  - -Bestemmings-IP
  - IP-bron/prefix
  - Andere parameters kunnen standaard worden achtergelaten

※ Raadpleeg het beeld voor informatie over elke parameter.

- Zorg ervoor datSPAN Destination Group het aan een geschikte SPAN Source Grouppersoon is gekoppeld.
- Zorg ervoor datAdmin State deze optie is ingeschakeld.

X SPAN stopt als u Uitgeschakeld voor deze Admin-status selecteert. U hoeft niet alle beleidsregels te verwijderen als u deze later opnieuw gebruikt.

### Fabric SPAN (ERSPAN)

#### Monstertopologie

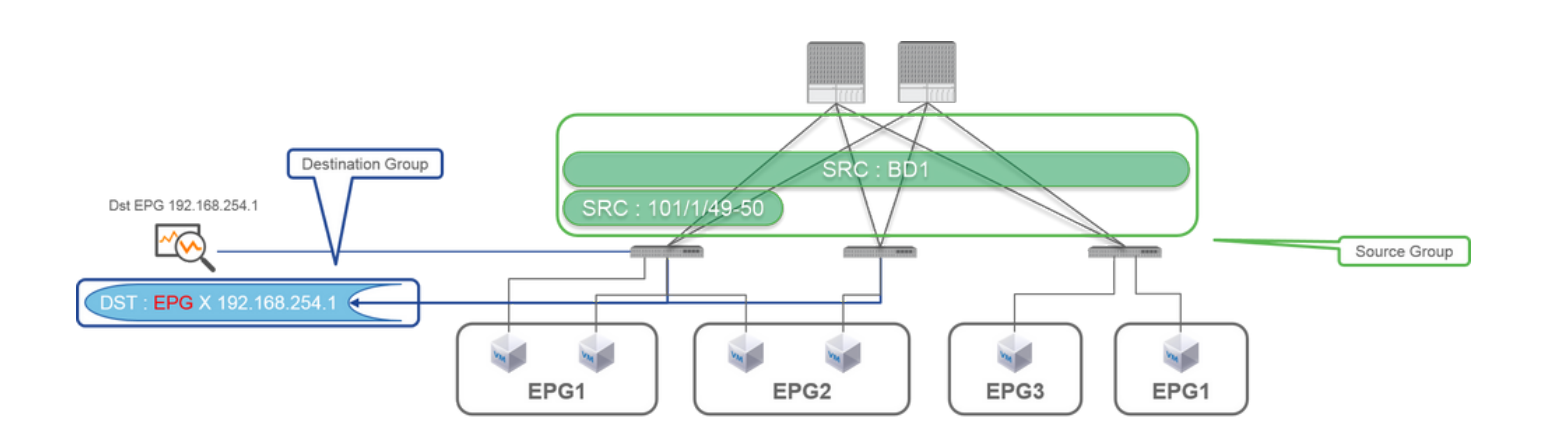

Configuratievoorbeeld

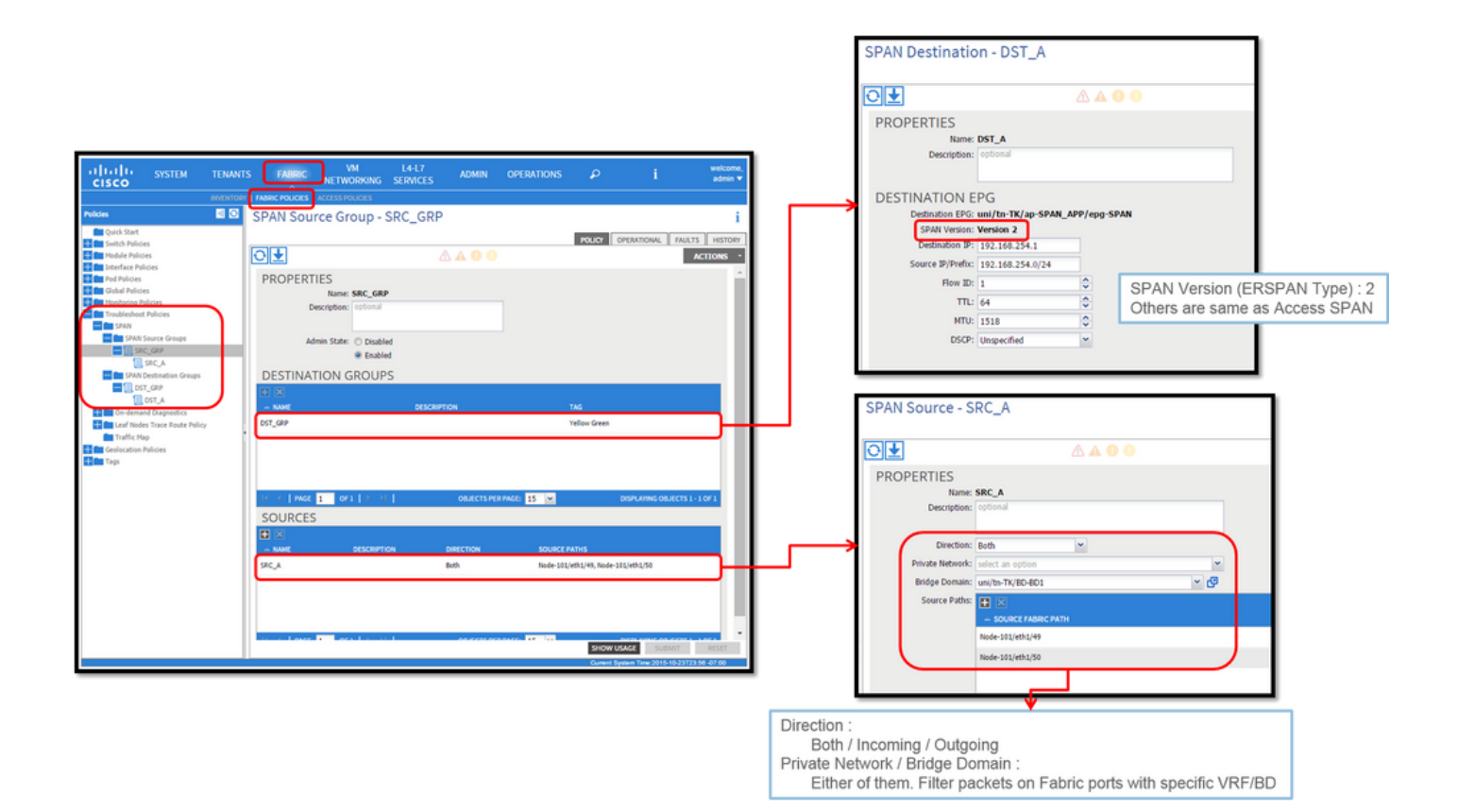

• Waarbij:

Fabric > FABRIC POLICIES > Troubleshoot Policies > SPAN

- Fabric

- SPAN Destination Groups

X SPAN Source Group banden Destination en Sources

• Hoe:

### 1. Aanmaken SPAN Source Group (SRC\_GRP)

- Aanmaken SPAN Source (SRC\_A) onder SPAN Source Group (SRC\_GRP)
- Configureer deze parameters voor SPAN Source (SRC\_A)
  - Richting
  - Private Network (optie)
  - Bridge Domain (optie)
  - Bronpaden (mogelijk meerdere interfaces)

× raadpleeg de afbeelding voor meer informatie over elke parameter.

- Aanmaken SPAN Destination Group (DST\_GRP)
- Aanmaken SPAN Destination (DST\_A)
- Configureer deze parameters voor SPAN Destination (DST\_A)
  - Bestemming EPG
  - -Bestemmings-IP
  - IP-bron/prefix
  - Andere parameters kunnen standaard worden achtergelaten

 $\times$  raadpleeg de afbeelding voor meer informatie over elke parameter.

- Zorg ervoor datSPAN Destination Group het aan een geschikte SPAN Source Grouppersoon is gekoppeld.
- Zorg ervoor dat Admin State het ingeschakeld is.

X SPAN stopt als u op deze Admin State optie Uitgeschakeld selecteert. U hoeft niet alle beleidsregels te verwijderen als u deze later opnieuw gebruikt.

Hoewel het wordt beschreven in een latere sectie "ERSPAN Versie (type)", kunt u vertellen ERSPAN versie II wordt gebruikt voor Fabric SPAN en versie I wordt gebruikt voor huurder en toegang SPAN.

# **GUI-verificatie**

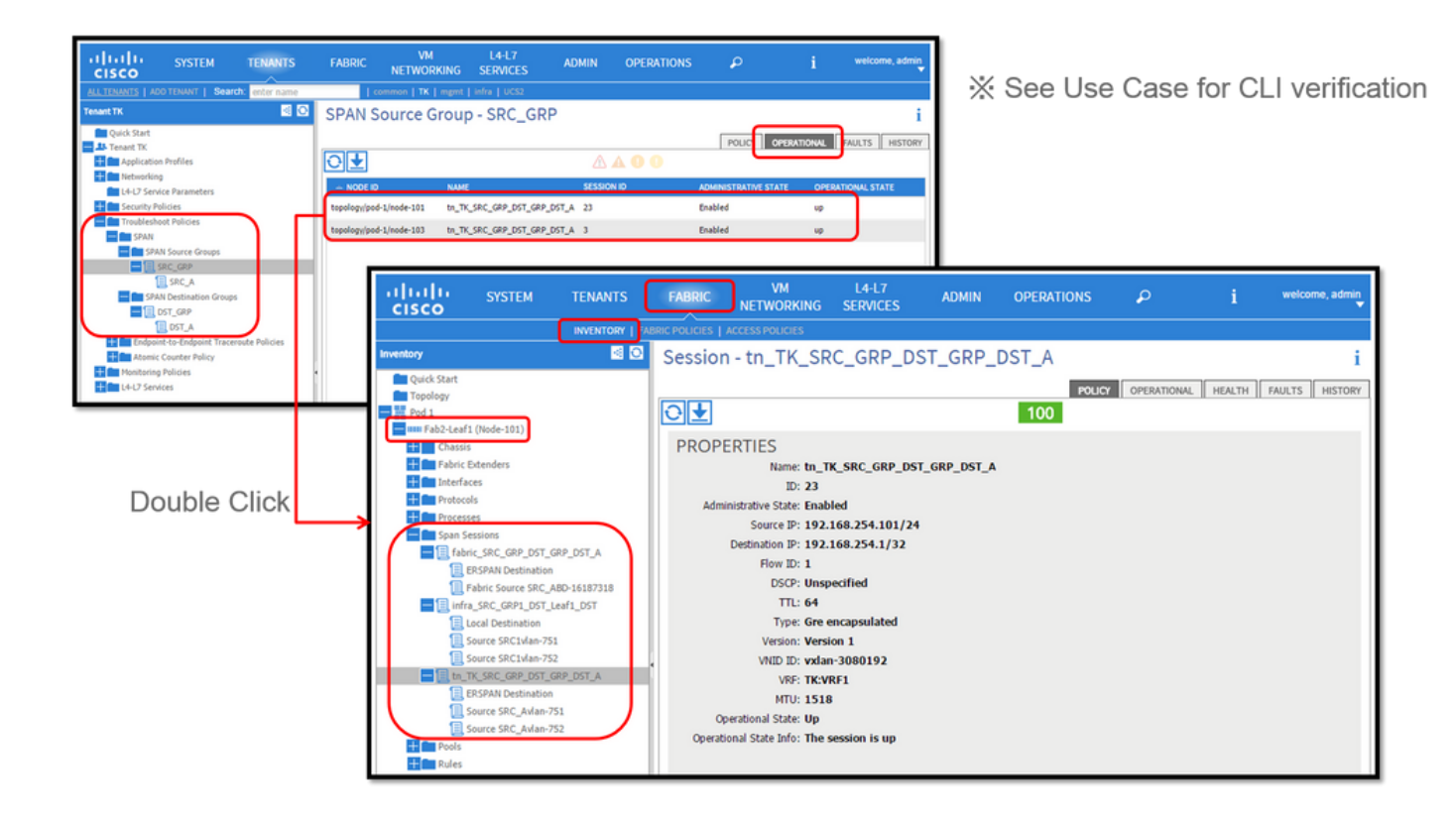

• Verificatie van het configuratiebeleid van de SPAN

1. Fabric > ACCESS POLICIES > Troubleshoot Policies > SPAN > SPAN Source Groups > Operational tab

- Fabric > FABRIC POLICIES > Troubleshoot Policies > SPAN > SPAN Source Groups > Operational tab
- Tenants > {tenant name} > Troubleshoot Policies > SPAN > SPAN Source Groups > Operational tab

Zorgt u ervoor dat de operationele staat is opgeheven.

• Verificatie van SPAN-sessie op het knooppunt zelf

1. Dubbelklik op elke sessie van SPAN Configuration Policyof Fabric > INVENTORY > Node > Span Sessions > { SPAN session name }

Zorgt u ervoor dat de operationele staat is opgeheven.

Naamgevingsconventie voor SPAN-sessies:

- Fabric SPAN: stof\_xxxx

- Access SPAN: infra\_xxxx

- huurder SPAN: tn\_xxxx

# Selecteer het ACI-SPAN-type

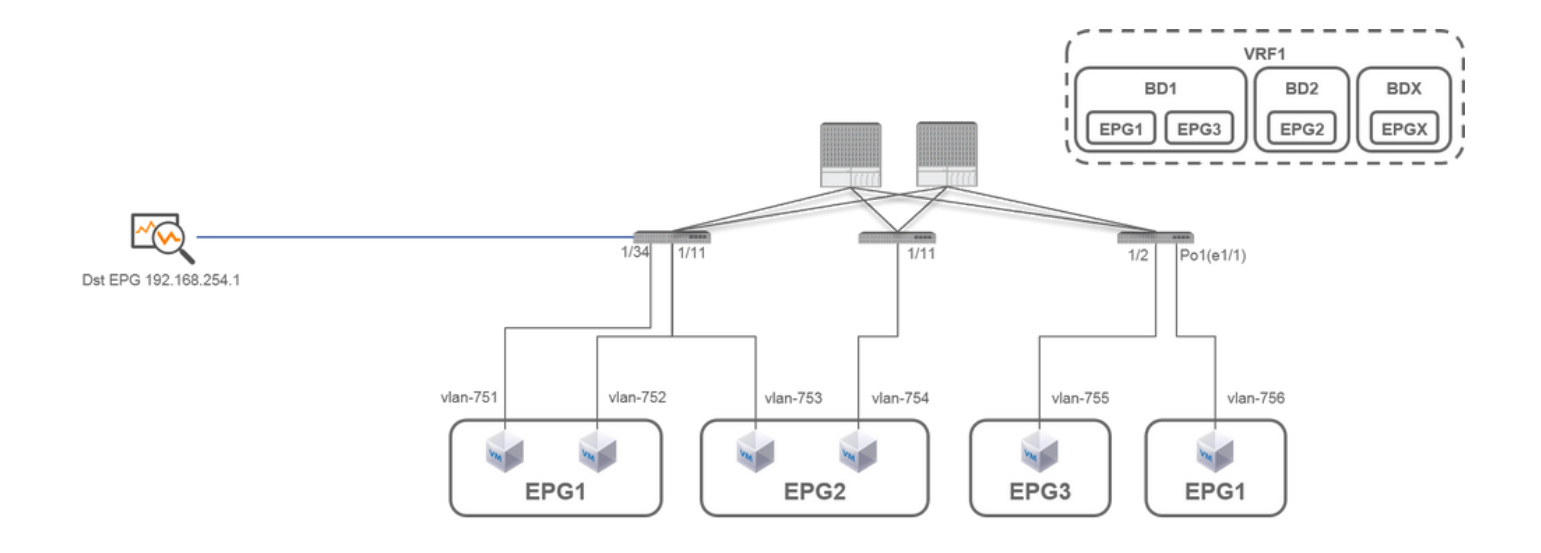

In deze sectie worden gedetailleerde scenario's beschreven voor elk ACI SPAN-type (Access, Tenant, Fabric). De basistopologie voor elk scenario wordt in de vorige sectie vermeld.

Als u deze scenario's begrijpt, kunt u het juiste ACI SPAN-type voor uw vereiste selecteren, zoals pakketten op alleen specifieke interfaces moeten worden opgenomen of alle pakketten op een specifieke EPG, ongeacht interfaces, moeten worden opgenomen, en meer.

In Cisco ACI wordt SPAN geconfigureerd met de source group en de destination group. De brongroep bevat meerdere bronfactoren zoals interfaces of EPG. De doelgroep bevat doelinformatie zoals de doelinterface voor lokaal LAN of IP-bestemming voor ESPAN.

Nadat pakketten zijn opgenomen, raadpleegt u de sectie "Hoe SPAN-gegevens lezen" om opgenomen pakketten te decoderen.

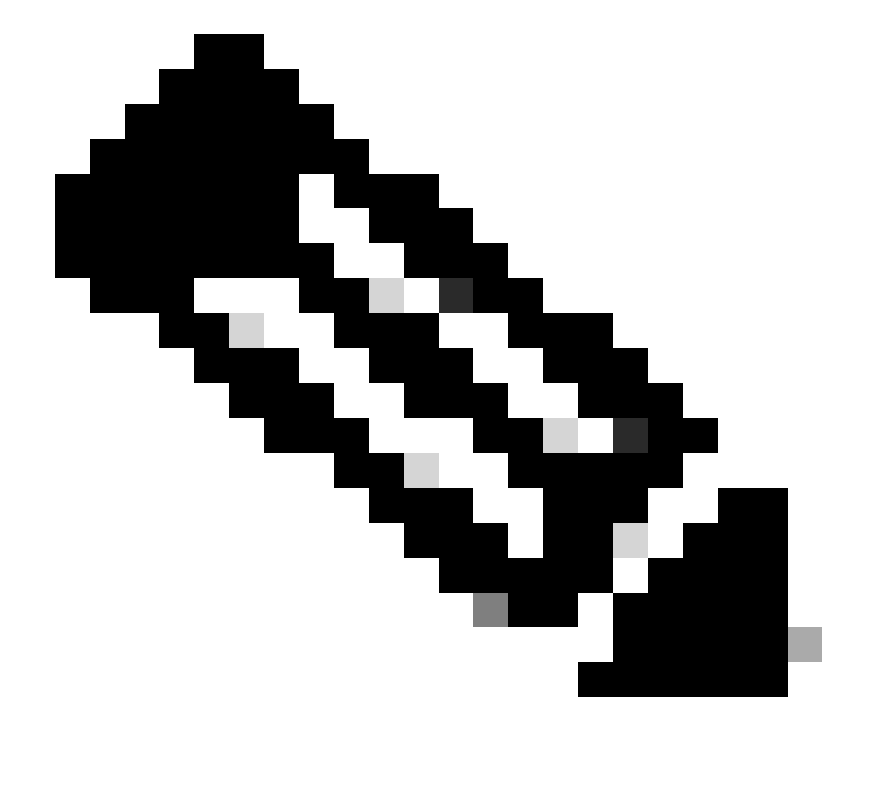

**Opmerking**: focus in elke topologie op VM's die met een groen licht zijn gemarkeerd. Bij elk scenario moeten pakketten van deze gemarkeerde VM's worden opgenomen.

# Toegangsbereik (ERSPAN)

Situatie 1. SRC "Leaf1 e1/11 e1/34 en Leaf2 e1/11" | DST "192.168.254.1"

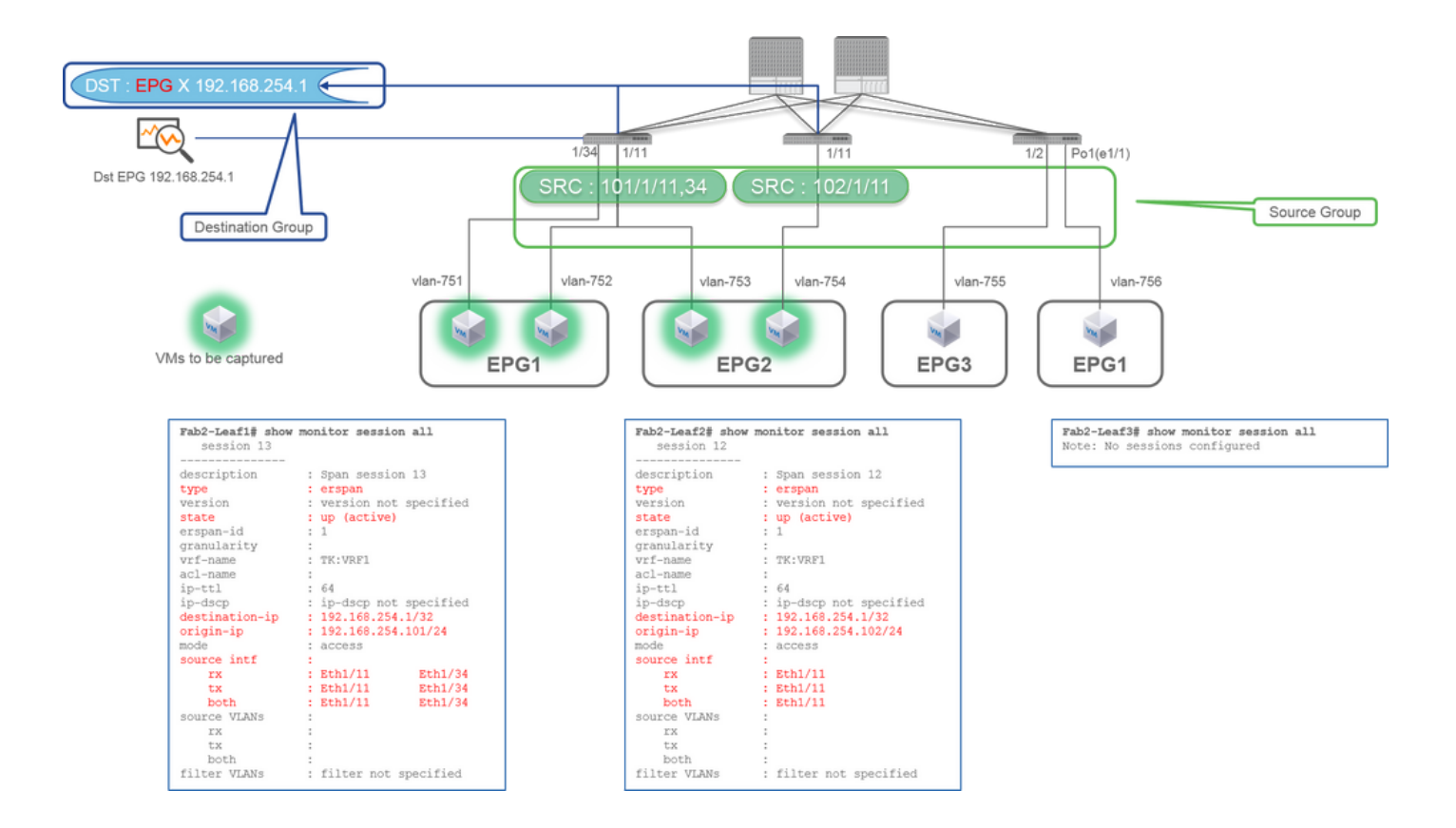

Source Group

- Blad1 e1/11
- Blad1 e1/34
- Blad2 e1/11
- Destination Group
  - 192.168.254.1 op EPG X

Access SPAN kan meerdere interfaces specificeren voor één SPAN-sessie. Het kan alle pakketten vangen die in of uit gespecificeerde interfaces ongeacht hun EPG komen.

Wanneer meerdere interfaces zijn opgegeven als brongroep van meerdere bladgroepen, moet de doelgroep ERSPAN zijn en niet Local SPAN (Lokale switch).

In dit voorbeeld worden pakketten van alle VM's op EPG1 en EPG2 gekopieerd.

### **CLI-controlepunt**

- Controleer of de status "omhoog (actief)" is
- "destination-ip" is IP-bestemming voor ERSPAN
  - "origin-ip" is IP-broncode voor ERSPAN

### Situatie 2. SRC "Leaf1 e1/11 & Leaf2 e1/11" | DST "192.168.254.1"

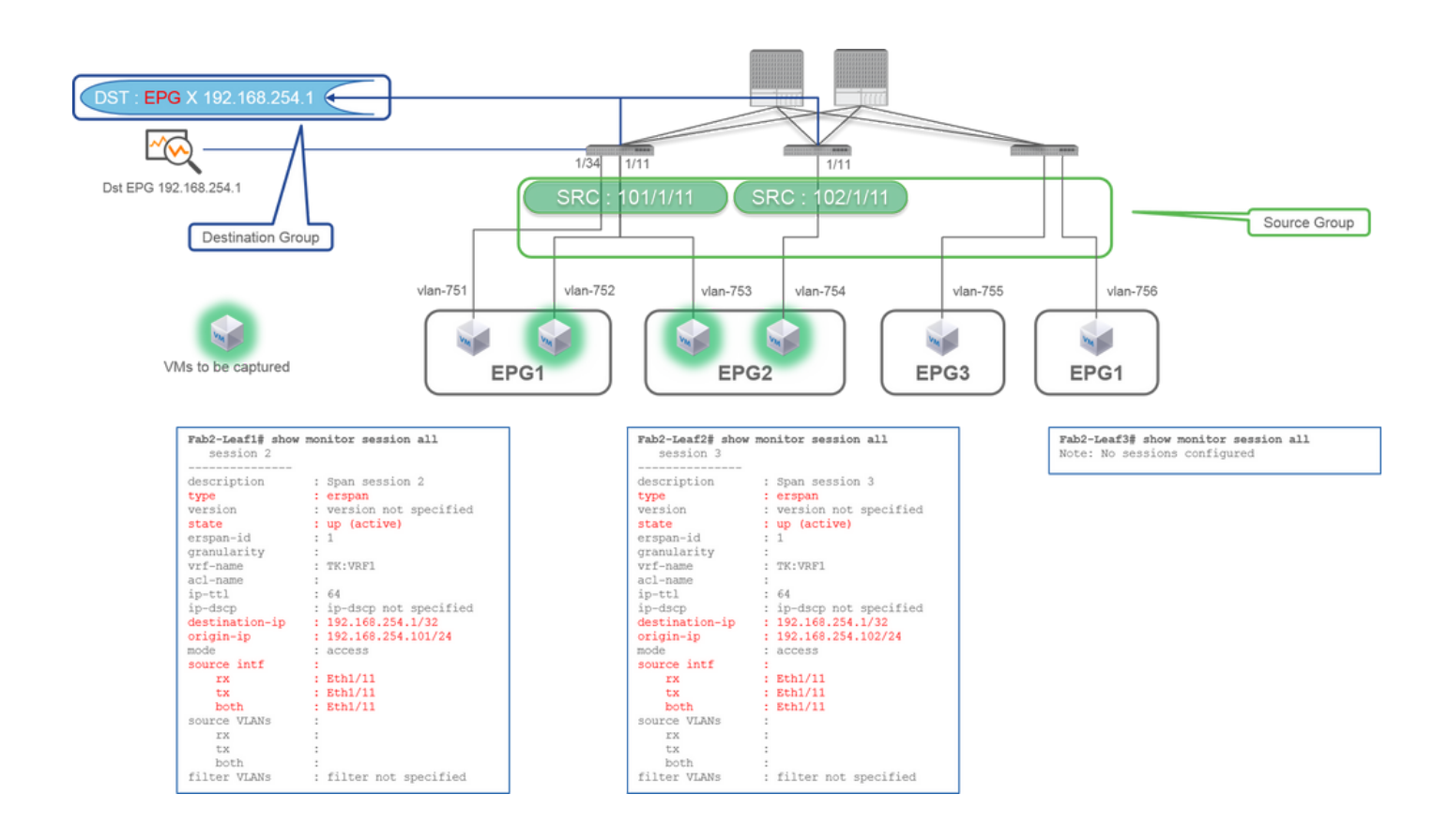

- Brongroep
  - Blad1 e1/11
  - Blad2 e1/11
- Bestemmingsgroep
  - 192.168.254.1 op EPG X

In dit voorbeeld wordt Leaf1 e1/34 verwijderd uit de SPAN-brongroep die bij vorige Case1 is geconfigureerd.

Het belangrijkste punt in dit voorbeeld is dat Access SPAN broninterfaces kan specificeren ongeacht EPG.

## **CLI-controlepunt**

• de broninterface op Leaf1 wordt veranderd in "Eth1/11" van "Eth1/11 Eth1/34"

# Situatie 3. SRC "Leaf1 e1/11 & Leaf2 e1/11 & EPG1 filter" | DST "192.168.254.1"

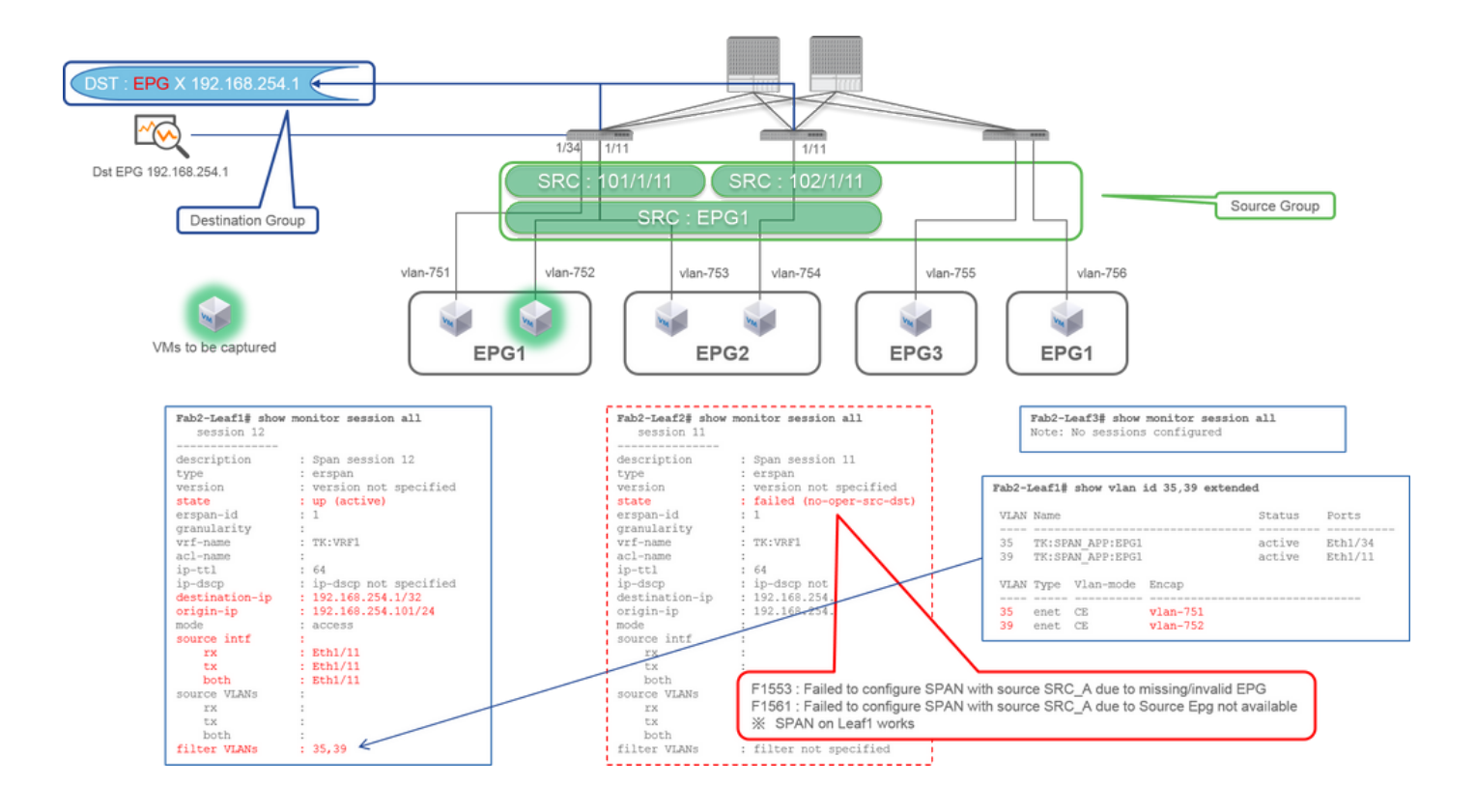

### • Brongroep

- Blad1 e1/11
- Blad2 e1/11
- Filter EPG1

### Bestemmingsgroep

• 192.168.254.1 op EPG X

Dit voorbeeld toont aan dat Access SPAN ook een specifieke EPG op de bronpoorten kan instellen. Dit is handig wanneer meerdere EPG's op één interface stromen en het is vereist om alleen verkeer voor EPG1 op deze interface op te nemen.

Aangezien EPG1 niet op Leaf2 wordt ingezet, mislukt SPAN voor Leaf2 met fouten F1553 en F1561. SPAN op Leaf1 werkt echter nog steeds.

Ook worden er automatisch twee VLAN-filters toegevoegd voor de SPAN-sessie op Leaf1 omdat EPG1 twee VLAN's (VLAN-751.752) op Leaf1 gebruikt.

Houd er rekening mee dat de VLAN-id op CLI (35, 39) het interne VLAN is dat zogenoemd PI-VLAN (Platform Independent VLAN) is en niet de eigenlijke ID op de bedrading is. Zoals in het beeld wordt getoond, **toont** de **uitgebreide** opdracht **VLAN-VLAN** de toewijzing van de eigenlijke VLAN-id en IP-VLAN.

Deze SPAN-sessie stelt ons in staat alleen pakketten voor EPG1 (VLAN-752) op Leaf1 e1/11 op te nemen, ook al stroomt EPG2 (VLAN-753) op dezelfde interface.

### **CLI-controlepunt**

- Filter VLAN's worden toegevoegd volgens de EPG's die voor het filter worden gebruikt.
- Als er geen overeenkomstige EPG's op blad zijn, mislukt de SPAN-sessie op dat blad.

### Situatie 4. SRC "Leaf1-Leaf2 vPC" | DST "192.168.254.1"

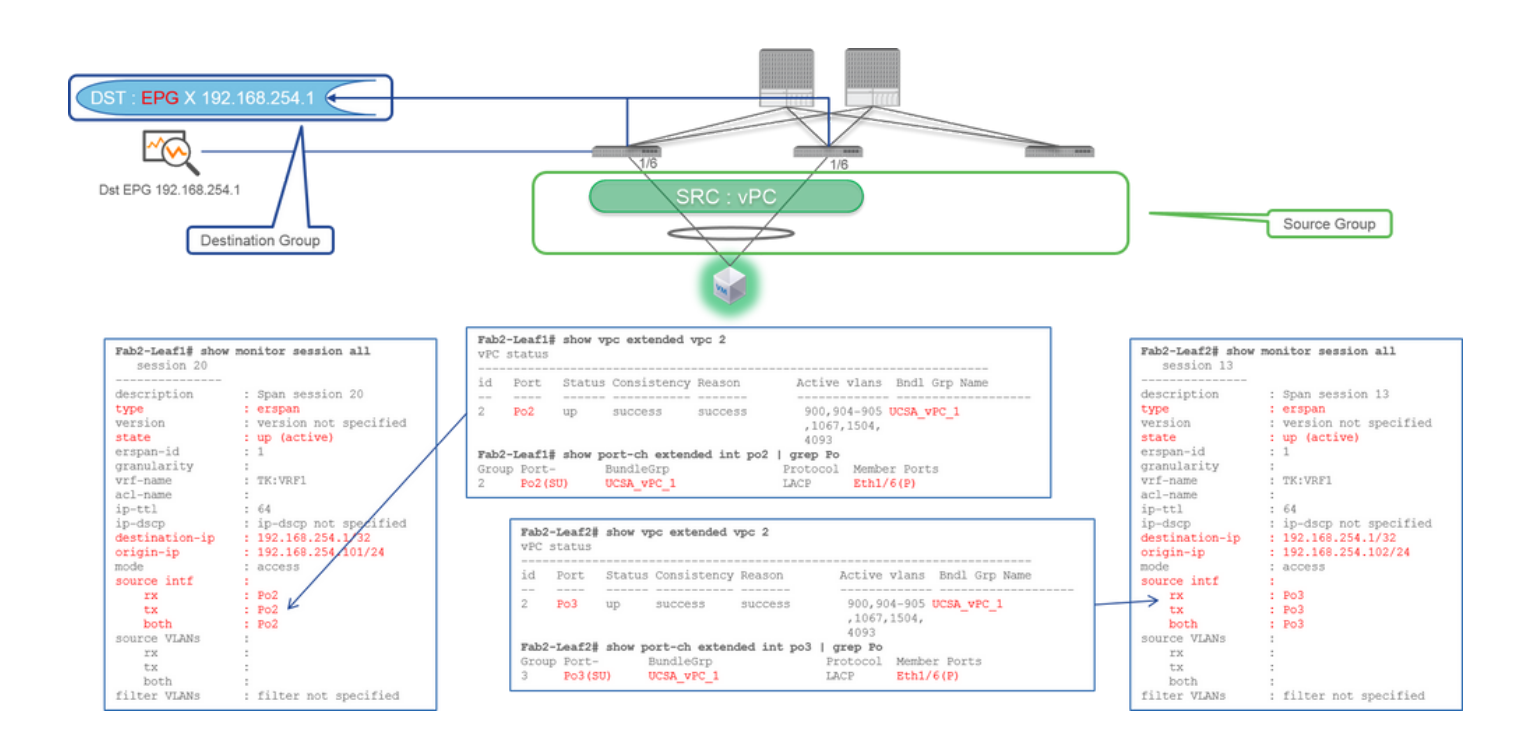

• Brongroep

• Blad1 - 2e1/11

• Bestemmingsgroep

• 192.168.254.1 op EPG X

Wanneer de vPC-interface als bron is geconfigureerd, moet een bestemming externe IP (ERSPAN) zijn en niet de interface (Local SPAN)

# Toegangsbereik (lokaal bereik)

## Situatie 1. SRC "Leaf1 e1/11 e1/34" | DST "Leaf1 e1/33"

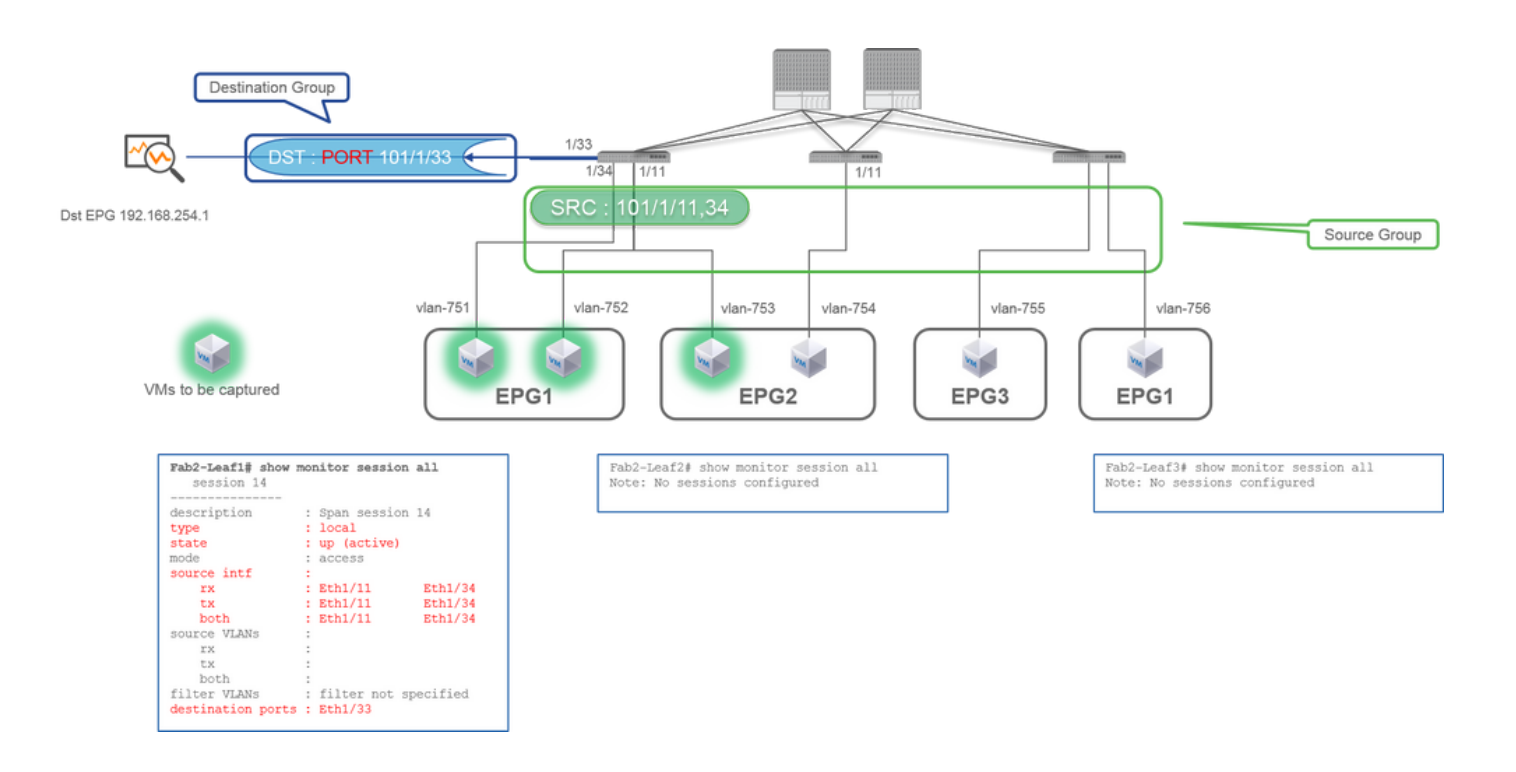

- Brongroep
  - Blad1 e1/11
  - Blad1 e1/34
- Bestemmingsgroep
  - Blad1 e1/33

Access SPAN kan ook gebruik maken van Local SPAN (dat is een specifieke interface als bestemming)

In dit geval moeten de broninterfaces zich echter op hetzelfde blad bevinden als de doelinterface.

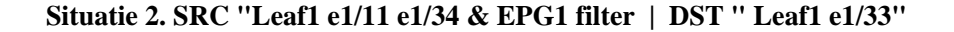

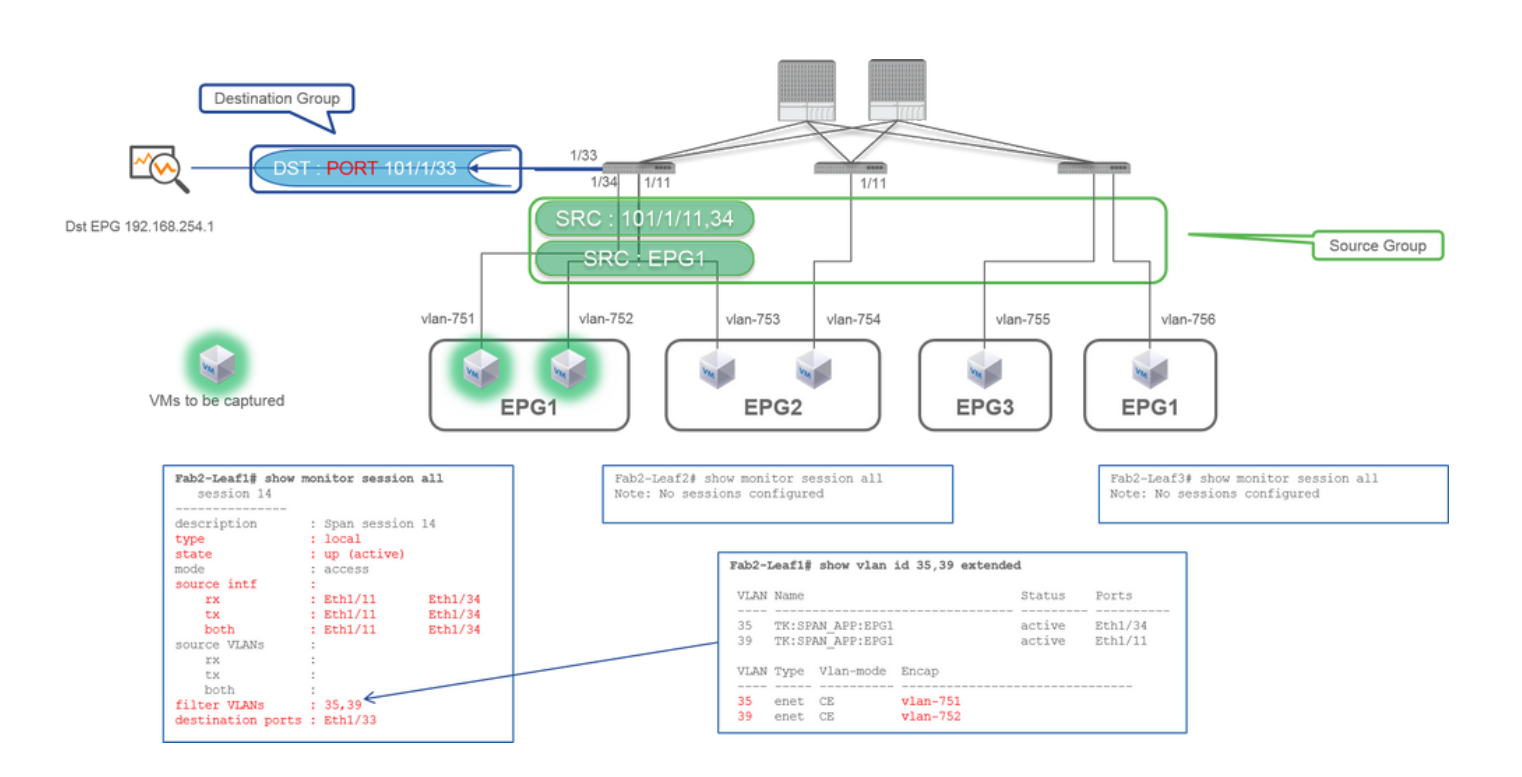

- Brongroep
  - Blad1 e1/11
  - Blad1 e1/34
  - EPG1-filter
- Bestemmingsgroep
  - Blad1 e1/33

Access SPAN met Local SPAN kan ook EPG Filter en ERSPAN gebruiken.

# Situatie 3. SRC "Leaf1 e1/11 & Leaf2 e/11" | Dst "Leaf1 e1/33" (slecht geval)

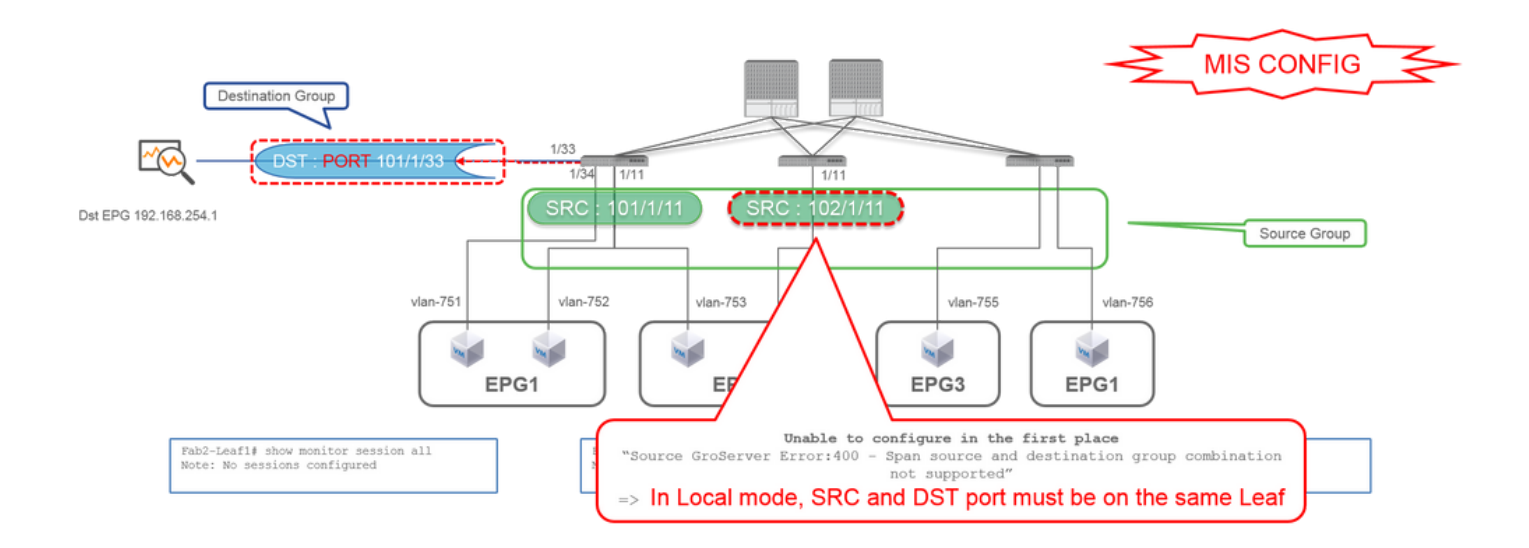

- Brongroep
  - Blad1 e1/11
  - Blad2 e1/11
- Bestemmingsgroep
  - Blad1 e1/33

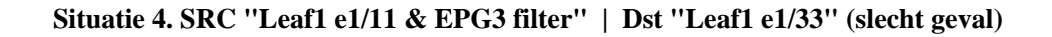

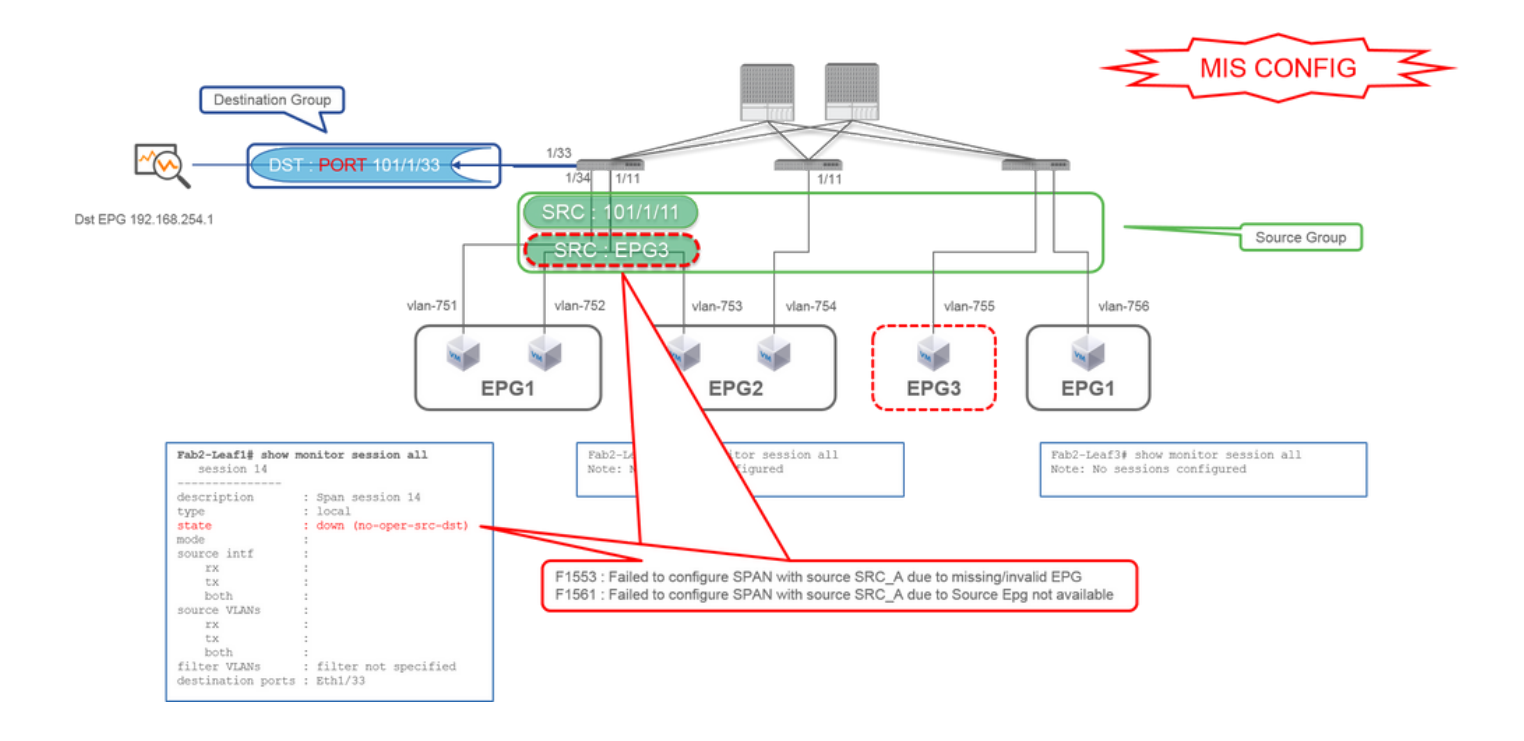

• Brongroep

- Blad1 e1/11
- EPG3-filter
- Bestemmingsgroep
  - Blad1 e1/33

Het is vergelijkbaar met zaak 3 over Access SPAN (ERSPAN), maar in dit voorbeeld mislukt de enige SPAN-sessie op Leaf1 omdat EPG3 niet bestaat op Leaf1. SPAN werkt dus helemaal niet.

# Geval 5: SRC "EPG1 filter" | Dst "Leaf1 e1/33" (slecht geval)

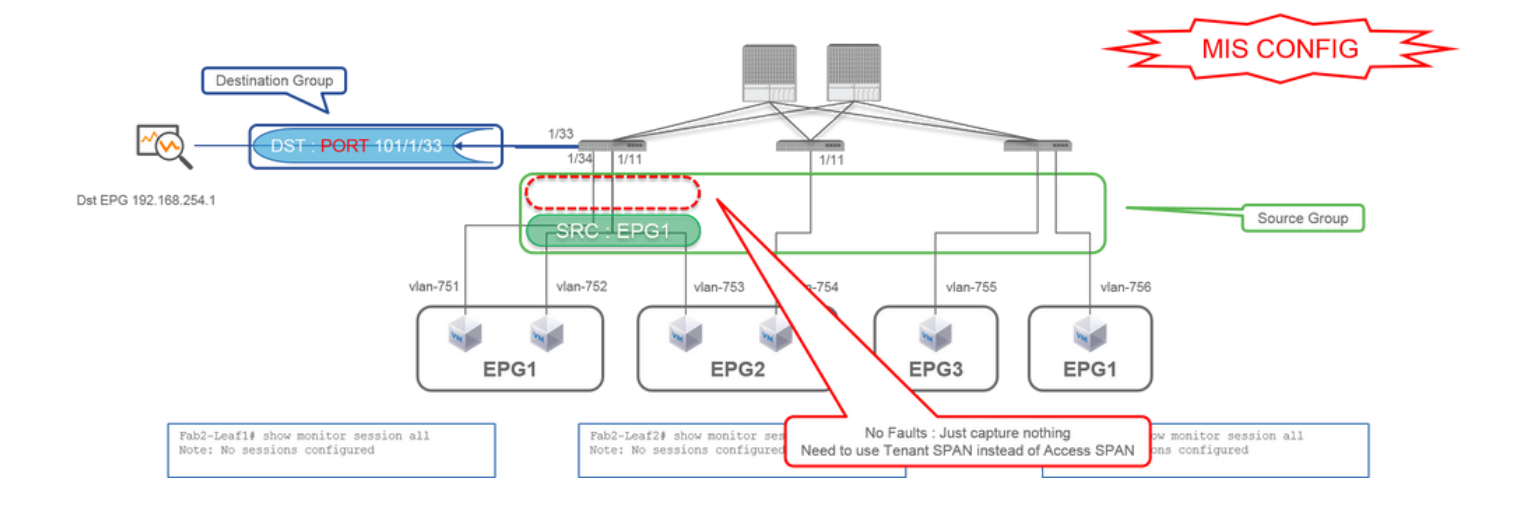

- Brongroep
  - EPG1-filter

- Bestemmingsgroep
  - Blad1 e1/33

EPG-filter op Access SPAN werkt alleen wanneer bronpoorten zijn geconfigureerd. Als EPG de enige te specificeren bron is, moet de spanwijdte van de huurder in plaats van de spanwijdte van de Toegang worden gebruikt.

### Situatie 6. SRC "Leaf1 - Leaf2 vPC" | Dst "Leaf1 e1/33" (slecht geval)

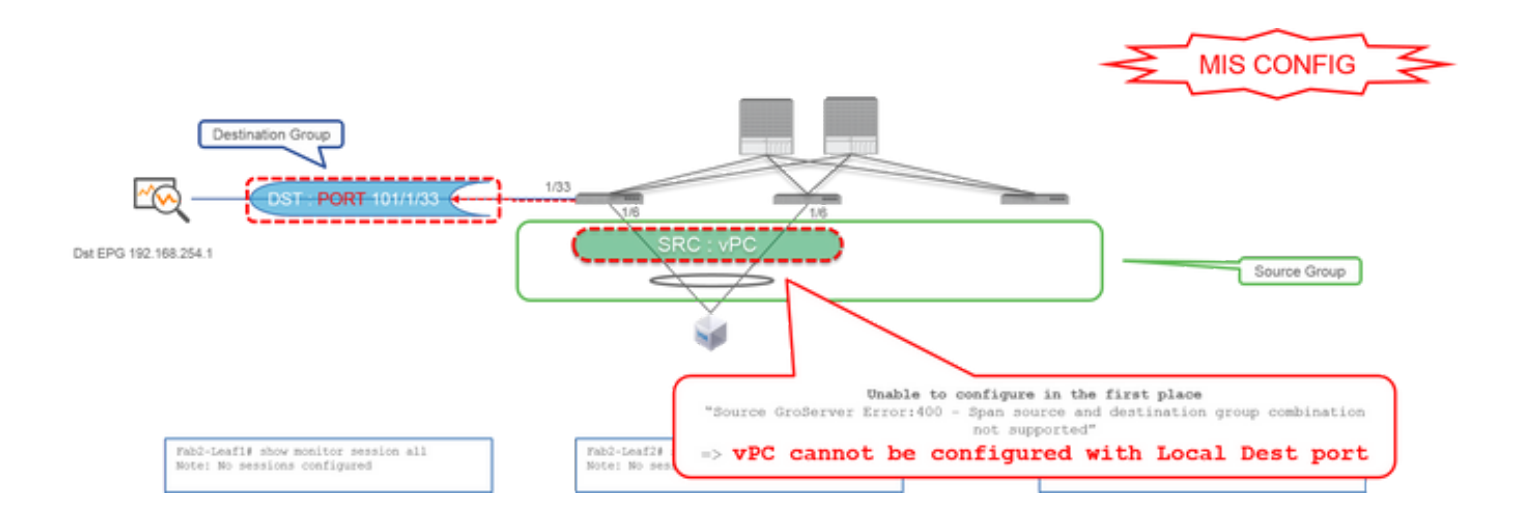

• Brongroep

• Leaf1-2 vPC

Bestemmingsgroep

• Blad1 e1/33

Een vPC-interface kan niet worden geconfigureerd als een bron met Local SPAN. Gebruik ERSPAN. Raadpleeg case4 voor Access SPAN (ERSPAN).

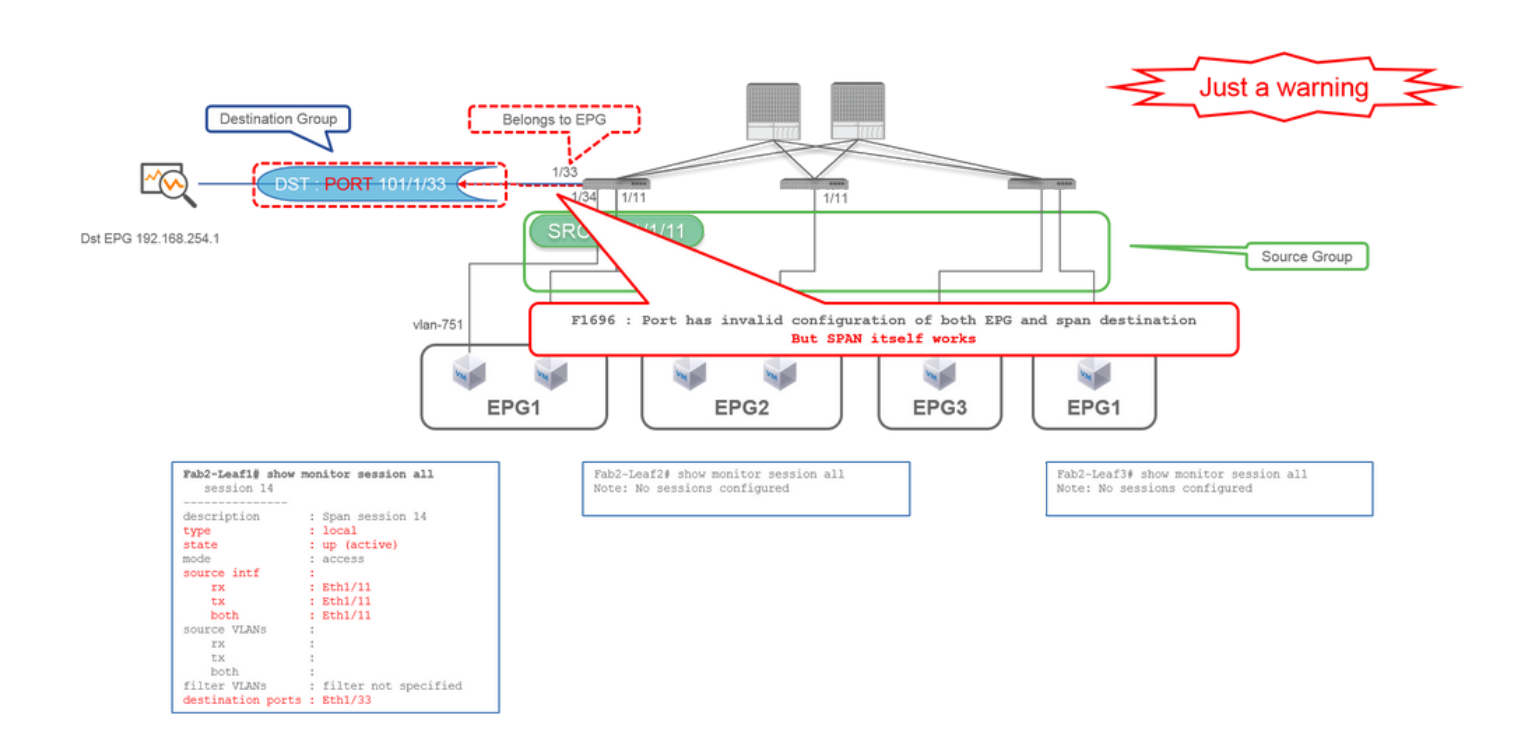

Situatie 7. SRC "Leaf1 e1/11 | Dst "Leaf1 e1/33 & e1/33 behoort tot EPG" (werkt met fout)

Als een bestemming I/F voor SPAN reeds tot EPG behoort, wordt een fout "F1696: Port heeft een ongeldige configuratie van zowel EPG als span-bestemming" verhoogd onder de fysieke I/F.

Maar zelfs met deze fout werkt SPAN zonder problemen. Deze fout is slechts een waarschuwing voor extra verkeer veroorzaakt door SPAN aangezien het normale EPG verkeer van klanten op de zelfde I/F kan beïnvloeden.

# huurder SPAN (ERSPAN)

Situatie 1. SRC "EPG1" | DST "192.168.254.1"

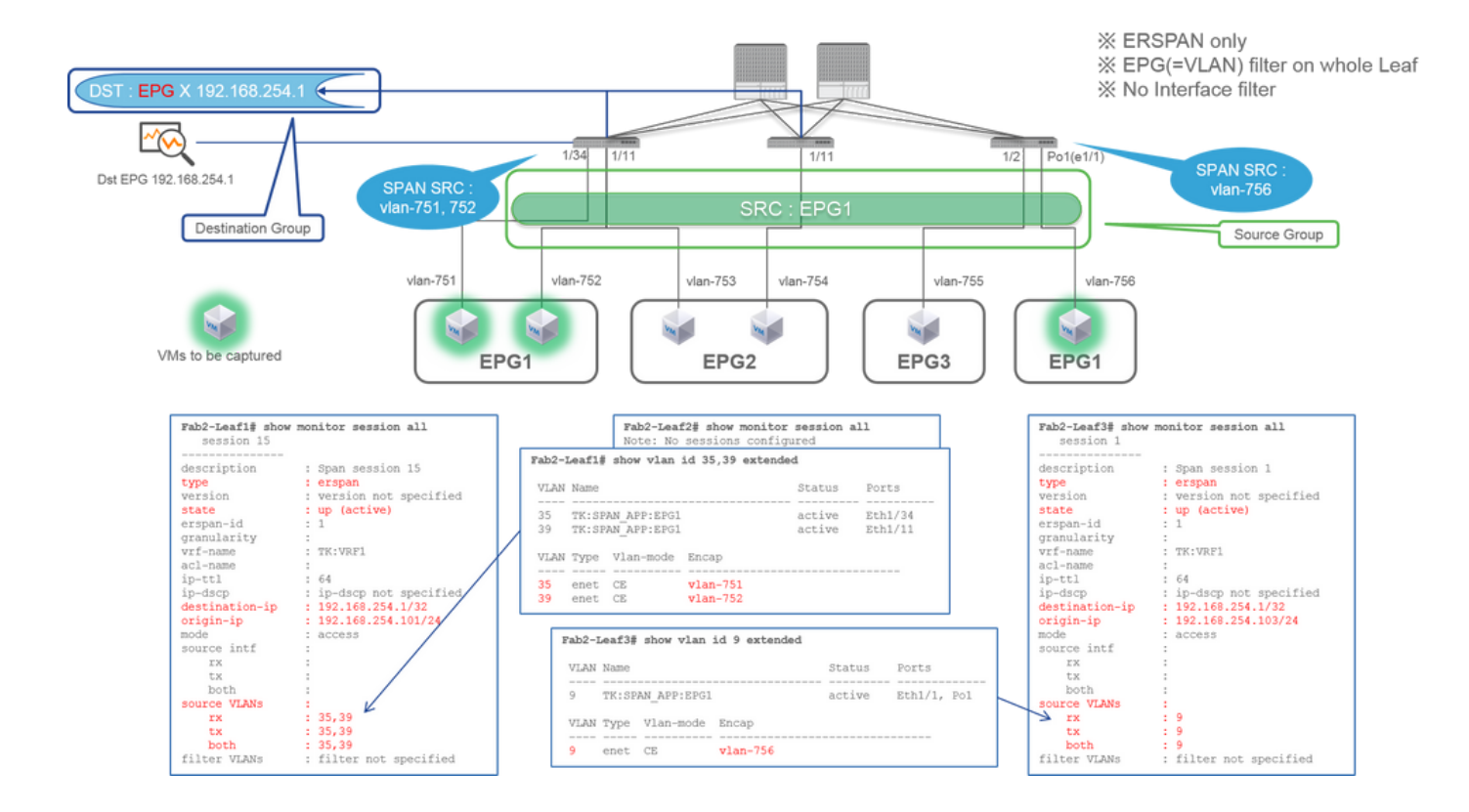

• Brongroep

• EPG1 (geen filter)

Bestemmingsgroep

• 192.168.254.1 op EPG X

De huurder SPAN gebruikt EPG zelf als bron terwijl de Toegang SPAN gebruik EPG enkel voor een filter.

Het belangrijkste punt van de huurder SPAN is dat u niet elke individuele haven moet specificeren en ACI ontdekt automatisch aangewezen VLANs op elke switch van het Blad. Dus dit zou handig zijn als alle pakketten voor specifieke EPG moeten worden bewaakt en EndPoints voor die EPG behoren tot meerdere interfaces over bladwijzers switches.

# Fabric SPAN (ERSPAN)

# Situatie 1. SRC "Leaf1 e1/49-50" | DST "192.168.254.1"

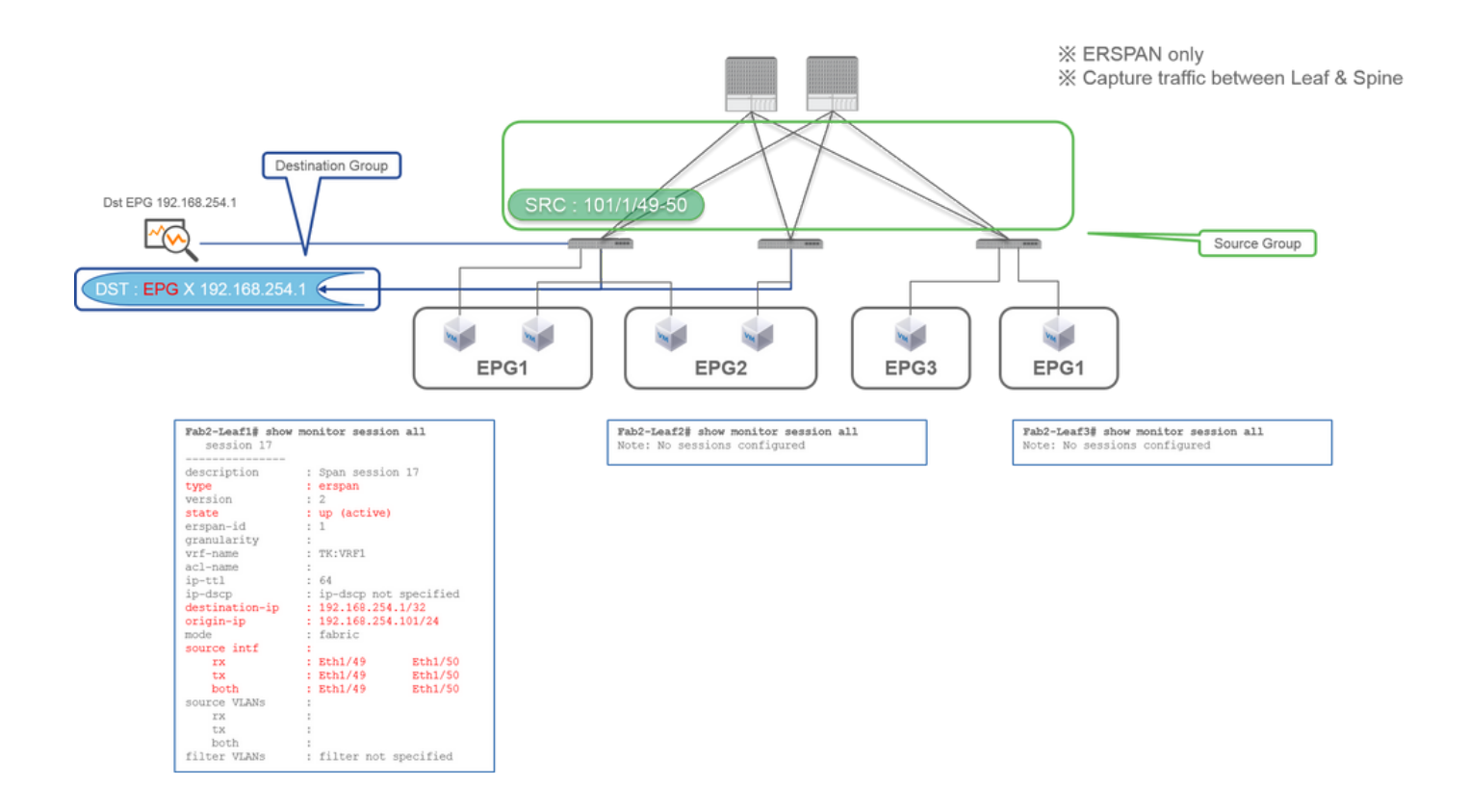

### • Brongroep

• Blad1 e1/49-50

Bestemmingsgroep

• 192.168.254.1 op EPG X

Fabric SPAN specificeert fabric-poorten als een bron waar fabric-poorten interfaces zijn tussen blad- en wervelkolom-switches.

Deze SPAN is handig wanneer het nodig is om pakketten tussen blad- en ruggegraat-switches te kopiëren. Packets tussen Leaf en Spine switches zijn echter ingekapseld met VxLAN header. Het is dus een beetje een truc om het te lezen. Raadpleeg "Hoe SPAN-gegevens lezen".

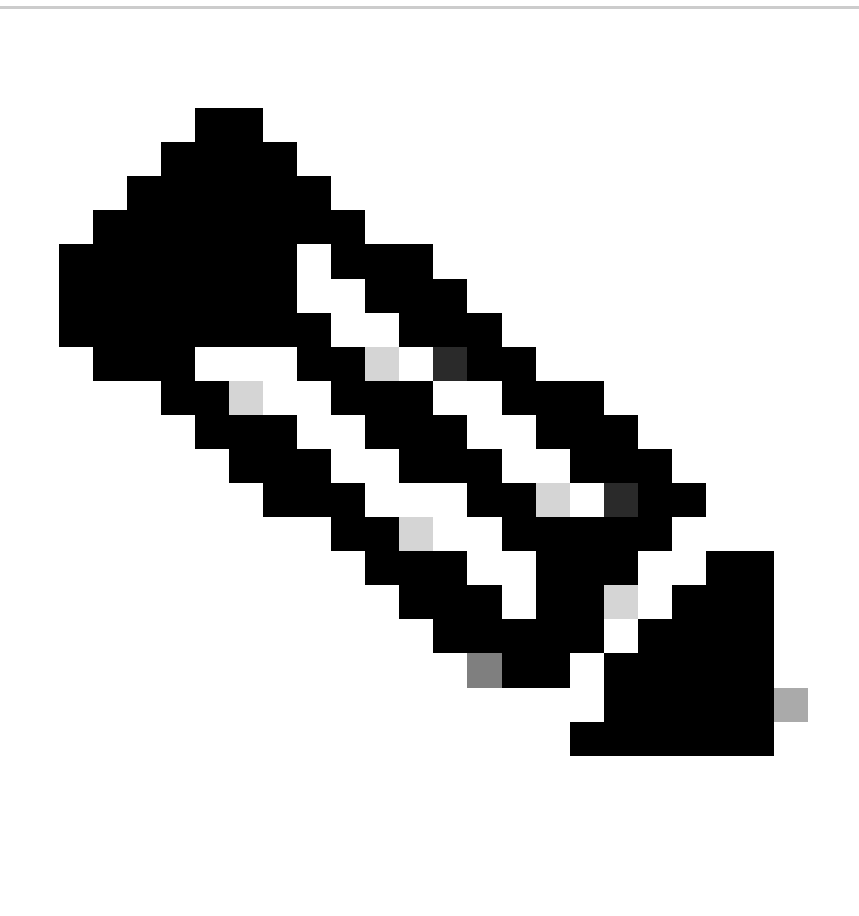

Opmerking: iVxLAN-header is een verbeterde VxLAN-header alleen voor intern gebruik van ACI Fabric.

Situatie 2. SRC "Leaf1 e1/49-50 & VRF filter" | DST "192.168.254.1"

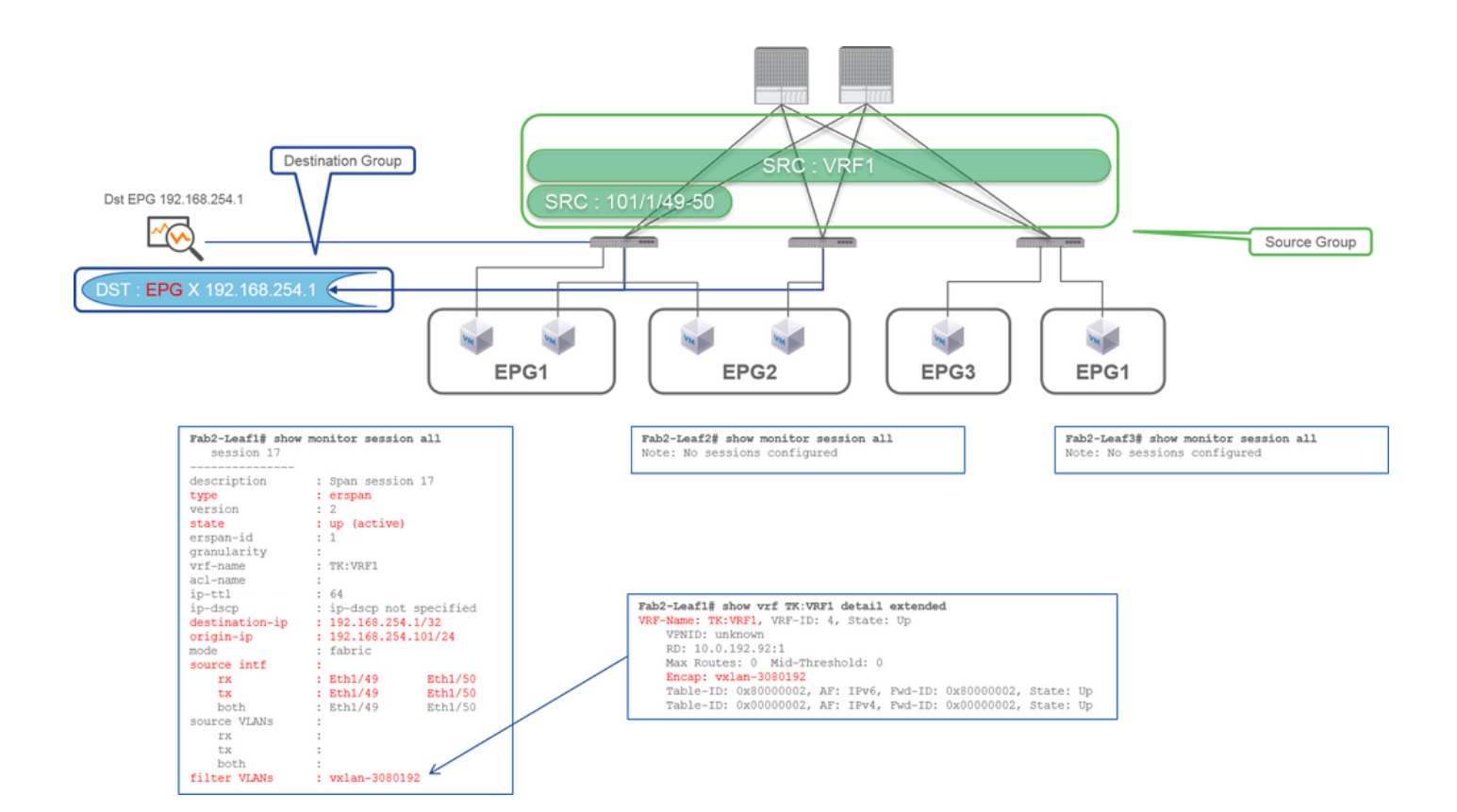

• Brongroep

- Blad1 e1/49-50
- VRF-filter
- Bestemmingsgroep
  - 192.168.254.1 op EPG X

Fabric SPAN kan zowel filters als Access SPAN gebruiken. Maar het filtertype is anders. Fabric SPAN gebruikt Virtual Routing and Forwarding (VRF) of BD als filter.

In Cisco ACI worden, zoals eerder beschreven, pakketten die via Fabric-poorten worden verzonden, ingesloten met een VLAN-header. Deze VVXLAN-header heeft VRF- of BD-informatie als Virtual Network Identifier (VNID). Wanneer pakketten worden doorgestuurd als Layer 2 (L2), staat ViX LAN VLAN voor BD. Wanneer pakketten worden doorgestuurd als Layer 3 (L3), staat VxLAN VPN voor VRF.

Dus wanneer het nodig is om routed verkeer op Fabric-poorten op te nemen, gebruik VRF als filter.

## Situatie 3. SRC "Leaf1 e1/49-50 & BD filter" | DST "192.168.254.1"

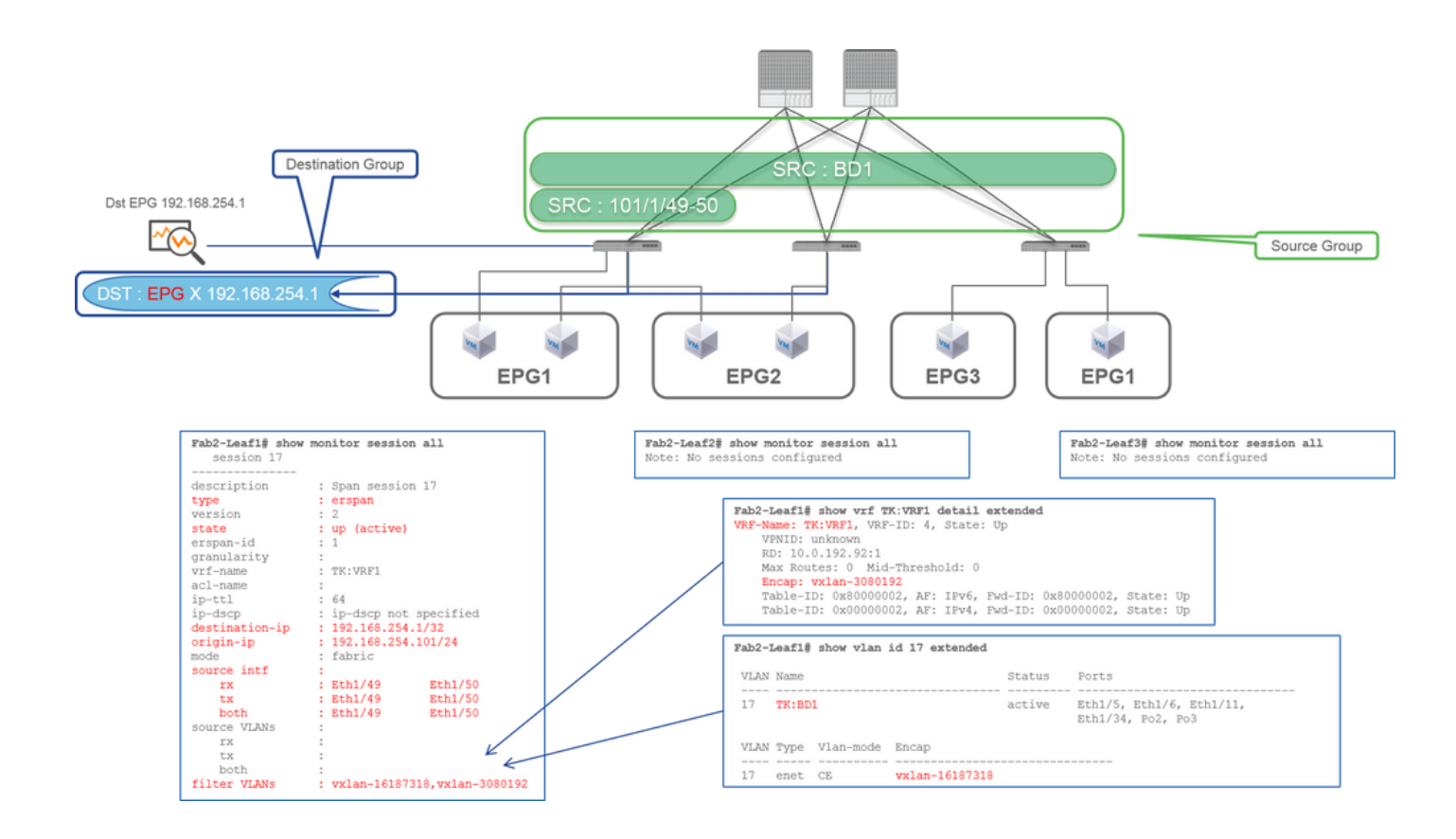

#### • Brongroep

- Blad1 e1/49-50
- BD-filter

#### Bestemmingsgroep

mgsgroep

• 192.168.254.1 op EPG X

Zoals beschreven in vorige case 2 kan Fabric SPAN BD als filter gebruiken.

Wanneer het nodig is om overbrugd verkeer op Fabric-poorten op te nemen, gebruikt u BD als filter.

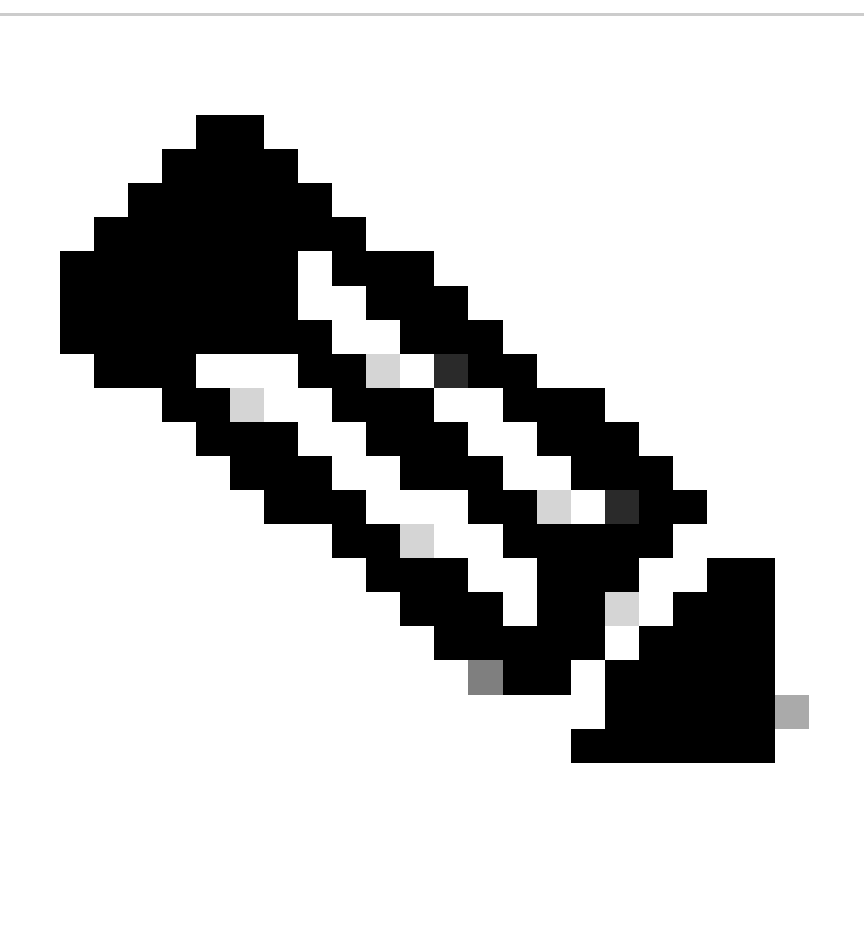

Opmerking: slechts één filter van BD of VRF kan tegelijkertijd worden geconfigureerd.

Wat hebt u nodig op het SPAN-doelapparaat?

Start gewoon een pakketopnametoepassing zoals tcpdump, wireshark op de applicatie. Het is niet nodig om de ERSPAN-doelsessie of iets anders te configureren.

### Voor ERSPAN

Zorg ervoor dat u een opnamegereedschap op de interface met de bestemming IP voor ERSPAN uitvoert omdat SPAN-pakketten naar de bestemming IP worden doorgestuurd.

Het ontvangen pakket is ingesloten met een GRE-header. Raadpleeg de sectie "Hoe ERSPAN-gegevens te lezen" over hoe de ERSPAN GRE-header te decoderen.

### Voor lokale overspanning

Zorg ervoor dat u een opnamegereedschap uitvoert op de interface die is verbonden met de interface SPAN-bestemming op ACI-blad.

In deze interface worden ruwe pakketten ontvangen. Het is niet nodig om met de ERSPAN-header om te gaan.

# Hoe ERSPAN-gegevens te lezen

### **ERSPAN versie (type)**

ERSPAN kapselt gekopieerde pakketten in om ze door te sturen naar de externe bestemming. GRE wordt gebruikt voor deze inkapseling. Het protocoltype voor ERSPAN op de GRE-header is 0x88be.

In het document Internet Engineering Task Force (IETF) wordt de ERSPAN-versie beschreven als type in plaats van versie.

Er zijn drie soorten ERSPAN. I, II en III. Het type ERSPAN wordt in dit <u>RFC-concept</u> vermeld. Ook kan deze GRE <u>RFC1701</u> nuttig zijn om elk ERSPAN-type ook te begrijpen.

Hier is de pakketindeling van elk type:

### ERSPAN Type I (gebruikt door Broadcom Trident 2)

|                                                              | Ethernet<br>header                     | IP<br>header                                             | GRE<br>header |             | Ethernet<br>header | IP<br>header | Payload |  |
|--------------------------------------------------------------|----------------------------------------|----------------------------------------------------------|---------------|-------------|--------------------|--------------|---------|--|
| 0 0 1 2 3 4 5 6 7 8                                          |                                        | 2<br>5 7 8 9 0 1 2 3                                     | 4 5 6 7 8 9   | 3<br>0 1    | \<br>+             |              |         |  |
| 101010101010000010<br>+-+-+-+-+-+-+-+-+-+-+-+-+-+-+-+-+-+-+- | 00000000000000000000000000000000000000 | Protocol Type (<br>+-+-+-+-+-+++++++++++++++++++++++++++ | 0x88be=ERSPA  | AN)<br>+-+- | +                  |              |         |  |

Type I gebruikt niet het sequentieveld op de GRE-header. Het maakt zelfs geen gebruik van de ERSPAN-header die de GRE-header moet volgen als het ERSPAN type II en III was. Broadcom Trident 2 ondersteunt alleen dit ERSPAN type I.

### **ERSPAN Type II of III**

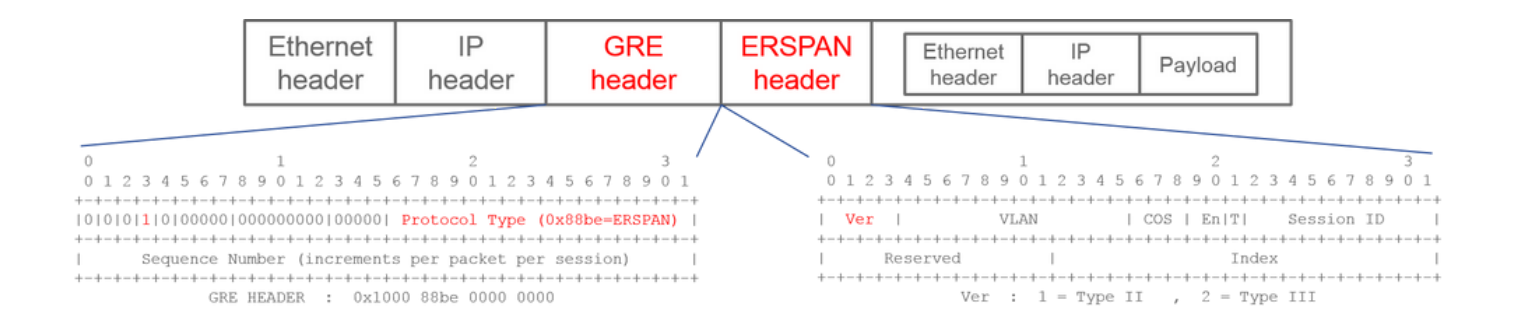

Indien het sequentieveld door de S-bit wordt geactiveerd, moet dit ERSPAN-type II of III zijn. Het versieveld op de ERSPAN-header identificeert het ERSPAN-type. In ACI wordt type III vanaf 03/20/2016 niet ondersteund.

Als een SPAN-brongroep voor Access of Tenant SPAN bronnen heeft op zowel 1st-gen als 2nd-gen knooppunten, ontvangt de ERSPANbestemming zowel ERSPAN Type I als II pakketten van elke generatie knooppunten. Wireshark kan echter slechts een van de ERSPAN-typen tegelijk decoderen. Standaard wordt alleen ERSPAN Type II gedecodeerd. Als u de decodering van ERSPAN Type I inschakelt, zal Wireshark geen ERSPAN Type II decoderen. Zie de latere sectie over hoe te ontcijferen ERSPAN Type I op Wireshark.

Om dit type probleem te voorkomen, kunt u het ERSPAN-type configureren op een doelgroep voor de SPAN.

| Policies                | SPAN Destination Group - SPAN_DST           |
|-------------------------|---------------------------------------------|
| > E Modules             | 8 👽 🛆 🕔                                     |
| > 🖬 Interfaces          | Properties                                  |
| V 🚍 Policies            | Name: SPAN_DST                              |
| > 🖬 Switch              | Description: optional                       |
| > 🖬 Interface           |                                             |
| > 🚍 Global              | Destination EPG: uni/tn-SPAN/ap-AP/epg-SPAN |
| > 🖬 Monitoring          | SPAN Version: Version 1 Version 2           |
| ✓                       | Enforce SPAN Version:                       |
| V 🖿 SPAN                | Destination IP: 80.80.80                    |
| V 📰 SPAN Source Groups  | Source IP/Prefix: 1.0.0.0/8                 |
| > 🗧 SRC1                | Flow ID: 1                                  |
| > 🚞 SPAN Filter Groups  | TTL: 64                                     |
| SPAN Destination Groups | MTU: 1518                                   |
| SPAN_DST                | DSCP: Unspecified V                         |

- SPAN-versie (versie 1 of versie 2): verwijst naar ERSPAN-type I of II
- Span-versie instellen (aangevinkt of niet aangevinkt): dit bepaalt of de SPAN-sessie moet mislukken als het geconfigureerde ERSPANtype niet wordt ondersteund op de hardware van het bronknooppunt.

Standaard is SPAN-versie versie 2 en is SPAN-versie afdwingen niet ingeschakeld. Dit betekent dat als het bronknooppunt 2e gen of later is en ERSPAN Type II ondersteunt, het ERSPAN met Type II genereert. Als het bronknooppunt 1e gen is dat geen ondersteuning biedt voor ERSPAN Type II (behalve Fabric SPAN), valt het terug naar Type I omdat de Enforce SPAN-versie niet is gecontroleerd. Hierdoor ontvangt de bestemming ERSPAN een gemengd type ERSPAN.

Deze tabel verklaart elke combinatie voor Access en huurder SPAN.

| SPAN-versie | SPAN-versie<br>afdwingen | 1e gen-bronknooppunt | 2e gen-bronknooppunt |
|-------------|--------------------------|----------------------|----------------------|
| Versie 2    | ongecontroleerd          | Gebruikt type I      | Gebruikt type II     |
| Versie 2    | Gecontroleerd            | Fouten               | Gebruikt type II     |
| Versie 1    | ongecontroleerd          | Gebruikt type I      | Gebruikt type I      |
| Versie 1    | Gecontroleerd            | Gebruikt type I      | Gebruikt type I      |

### **ERSPAN-gegevensvoorbeeld**

### Tenant SPAN/Access SPAN (ERSPAN)

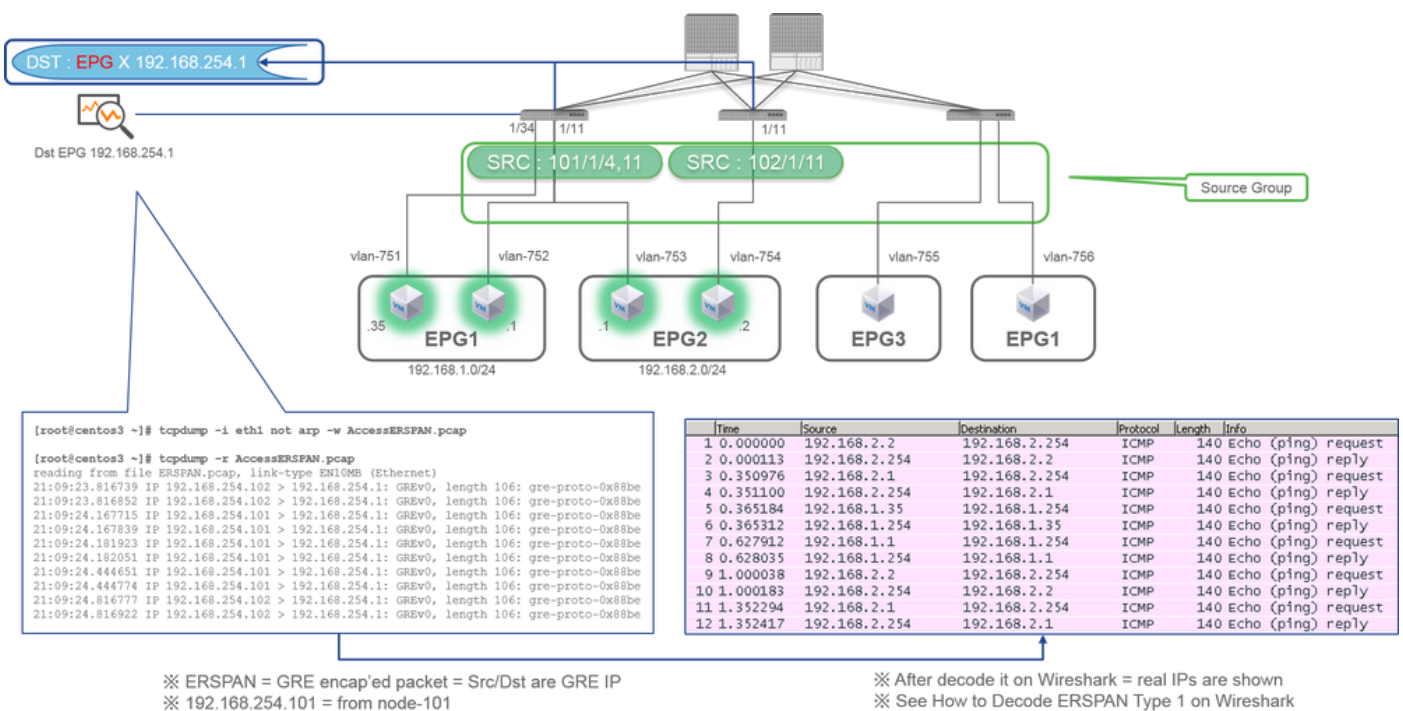

※ 192.168.254.101 = from node-101

% "not arp" : suppress arp for ERSPAN src from capture machine (may not need)

Pakketten moeten worden gedecodeerd omdat ze worden ingekapseld door ERSPAN Type I. Dit kan met Wireshark. Zie de paragraaf "Hoe wordt ERSPAN Type 1 gedecodeerd?".

Details van opgenomen pakket (ERSPAN Type I)

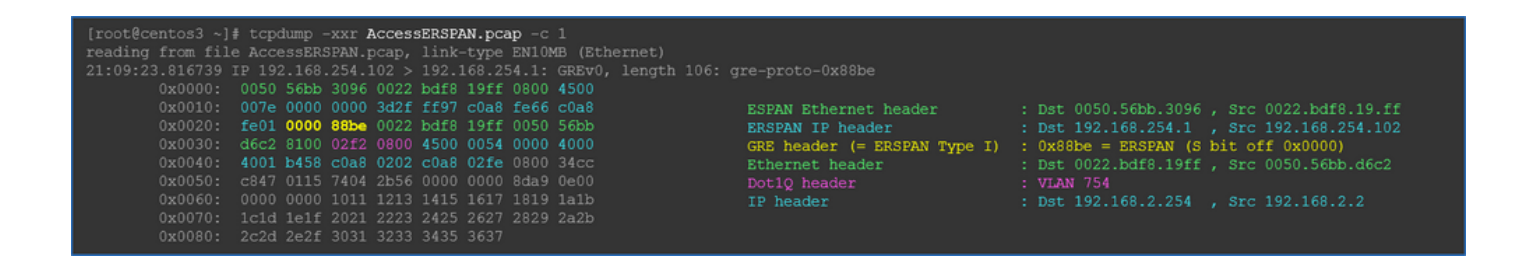

Fabric SPAN (ERSPAN)

| [root@centos3 ~]#  | tcpdump -r FabricEM | RSPAN.pcap        |                 |                                |
|--------------------|---------------------|-------------------|-----------------|--------------------------------|
| reading from file  | FabricERSPAN.pcap,  | link-type EN10MB  | (Ethernet)      |                                |
| 23:25:00.777331 IP | 192.168.254.101 >   | 192.168.254.1: GI | REv0, seq 54221 | , length 127: gre-proto-0x88be |
| 23:25:00.777445 IP | 192.168.254.101 >   | 192.168.254.1: GI | REv0, seq 53328 | , length 82: gre-proto-0x88be  |
| 23:25:00.777567 IP | 192.168.254.101 >   | 192.168.254.1: GH | REv0, seq 54228 | , length 187: gre-proto-0x88be |
| 23:25:00.777580 IP | 192.168.254.101 >   | 192.168.254.1: GI | REv0, seq 53329 | , length 82: gre-proto-0x88be  |
| 23:25:00.778068 IP | 192.168.254.101 >   | 192.168.254.1: GH | REv0, seq 53330 | , length 127: gre-proto-0x88be |
| 23:25:00.817915 IP | 192.168.254.101 >   | 192.168.254.1: GI | REv0, seq 54229 | , length 82: gre-proto-0x88be  |
| 23:25:00.829676 IP | 192.168.254.101 >   | 192.168.254.1: GI | REv0, seq 54230 | , length 82: gre-proto-0x88be  |
| 23:25:00.829691 IP | 192.168.254.101 >   | 192.168.254.1: GH | REv0, seq 53331 | , length 82: gre-proto-0x88be  |
| 23:25:00.873953 IP | 192.168.254.101 >   | 192.168.254.1: G  | REv0, seq 54231 | , length 82: gre-proto-0x88be  |
| 23:25:00.873968 IP | 192.168.254.101 >   | 192.168.254.1: GI | REv0, seq 53332 | , length 82: gre-proto-0x88be  |

| No. | Time         | Source      | Destination     | Protocol | Length | Info   |                  |        |          |        |        |        |
|-----|--------------|-------------|-----------------|----------|--------|--------|------------------|--------|----------|--------|--------|--------|
|     | 26 0.184754  | 10.0.192.92 | 10.0.32.66      | UDP      | 198    | Source | port:            | 7248   | Destina  | ation  | port:  | 48879  |
|     | 27 0.184893  | 10.0.192.95 | 10.0.192.92     | UDP      | 198    | Source | port:            | 25168  | Destir   | nation | n port | : 4887 |
|     | 32 0.262735  | 10.0.192.92 | 10.0.32.65      | UDP      | 160    | Source | <pre>port:</pre> | 62672  | Destin   | nation | n port | : 488  |
|     | 34 0.262855  | 10.0.192.92 | 239.255.255.255 | UDP      | 156    | Source | port:            | 38745  | Destin   | nation | n port | : 488  |
|     | 35 0.262868  | 10.0.192.92 | 239.255.255.255 | UDP      | 156    | Source | port:            | 38745  | Destin   | nation | n port | : 488  |
|     | 38 0.263458  | 10.0.192.92 | 225.0.213.250   | UDP      | 160    | Source | port:            | 43738  | Destin   | nation | n port | : 488  |
|     | 148 0.768367 | 10.0.0.1    | 10.0.192.92     | TCP      | 116    | 56210- | 12151            | [ACK]  | Seq=1 Ad | :k=1 v | vin=77 | 0 Len  |
|     | 149 0.768486 | 10.0.192.92 | 10.0.0.1        | TCP      | 116    | TCP /  | ACKed u          | nseen  | segment] | 1219   | 51-562 | 10 [A  |
|     | 152 0.856142 | 10.0.192.92 | 225.0.213.248   | UDP      | 164    | Source | port:            | 45334  | Destin   | nation | n port | : 488  |
|     | 175 0.875130 | 10.0.192.92 | 10.0.0.1        | TCP      | 116    | TCP    | (eep-Al          | ive] [ | TCP ACK  | ed uns | seen s | egmen  |
|     | 176 0.875252 | 10.0.0.1    | 10.0.192.92     | TCP      | 116    | TCP F  | Previou          | s segm | ient not | capti  | ured]  | 56210  |
|     | 234 1.185477 | 10.0.192.92 | 10.0.32.66      | UDP      | 198    | Source | port:            | 7248   | Destina  | ation  | port:  | 4887   |
|     | 235 1.185606 | 10.0.192.95 | 10.0.192.92     | UDP      | 198    | Source | port:            | 25168  | Destin   | nation | n port | : 488  |
|     | 253 1.259119 | 10.0.192.92 | 10.0.0.1        | TCP      | 116    | 57294- | 12375            | [ACK]  | Seg=1 Ad | k=1 v  | in=27  | 0 Ler  |

Wireshark decodeert automatisch ERSPAN Type II. Het wordt echter nog steeds ingekapseld door de VLAN-header.

Standaard begrijpt Wireshark de VxLAN-header niet omdat het een ACI interne header is. Raadpleeg "Hoe kan ik VxLAN-header decoderen".

### Details van het opgenomen pakket (ERSPAN Type II)

ERSPAN Type 2 is automatically decoded

\* be noted that this is still iVxLAN header

by Wireshark

| [root@centos3 ~]# tcpdump -xxr FabricERSPAN.pcap -c 1                   |                               |                                           |
|-------------------------------------------------------------------------|-------------------------------|-------------------------------------------|
| reading from file FabricERSPAN.pcap, link-type EN10MB (Ethernet)        |                               |                                           |
| 23:25:00.962224 IP 192.168.254.101 > 192.168.254.1: GREv0, seq 53341, 1 | length 164: gre-proto-0x88be  |                                           |
| 0x0000: 0050 56bb 3096 0022 bdf8 19ff 0800 <b>4500</b>                  |                               |                                           |
| 0x0010: 00b8 0580 0000 3e2f f8de c0a8 fe65 c0a8                         | PODAN Pthernat header         | • Det 0050 56bb 2006 Sec 0022 bdf9 10 ff  |
| 0x0020: fe01 1000 88be 0000 d05d 1002 1001 0001                         | EDSDAW DEHernet Header        | . Det 102 168 254 1 Src 102 168 254 101   |
| 0x0030: abcb 000c 0c0c 0c0c 0000 0000 0800                              | CDF basder (= FDSDIN Time II) | 0x89ba = FPSPAN (S bit on 0x1000)         |
| 0x0040: 4500 0086 55aa 0000 1f11 b101 0a00 c05f                         | EDSDIN Type II header         | · UTAN 2 FDSDAN TO 1                      |
| 0x0050: 0a00 c05c 6250 beef 0072 0000 c8a0 c007                         | Ethernet header               | · Det 0022 hdfg 10ff Sec 0050 56bh d6c2   |
| 0x0060: fd7f 8200 0050 56bb d95f 0050 56bb d6c2                         | TD haadar                     | . Det 10 0 102 05 Sec 10 0 102 02         |
| 0x0070: 0800 4500 0054 799b 0000 4001 7bba c0a8                         |                               |                                           |
| 0x0080: 0202 c0a8 0201 0000 4f21 b749 0027 3d24                         | iVVI NN beader                | eclass 0xc007 INITE 0xf47f92              |
| 0x0090: 2b56 0000 0000 c720 0b00 0000 0000 1011                         | Ethornot header               | . Det 0050 56bb d05f _ Src 0050 56bb d6c2 |
| 0x00a0: 1213 1415 1617 1819 1a1b 1c1d 1e1f 2021                         | TP header                     | . Det 102 169 2 254 Sec 102 169 2 2       |
| 0x00b0: 2223 2425 2627 2829 2a2b 2c2d 2e2f 3031                         | IF header                     | . DSC 192.100.2.234 , SEC 192.100.2.2     |
| 0x00c0: 3233 3435 3637                                                  |                               |                                           |

# Hoe te ontcijferen ERSPAN Type I

Optie 1. Navigeer naar Edit > Preference > Protocols > ERSPAN en controleer Force om het nep ERSPAN frame te decoderen.

• Wireshark (GUI)

| Wireshark: Preferences - Prof | ile: Default | AND ALC: NO. | CH RUDE  | 100          |                 |       | - 0 ×              |
|-------------------------------|--------------|--------------|----------|--------------|-----------------|-------|--------------------|
| DVB-CI                        | *            |              |          |              |                 |       |                    |
| DVB-S2                        |              |              | FORCE to | o decode fak | e ERSPAN frame: |       |                    |
| DVMRP                         |              |              |          |              |                 |       |                    |
| EDONKEY                       |              |              |          |              |                 |       |                    |
| ELF                           |              |              |          |              |                 |       |                    |
| ENIP                          |              |              |          |              |                 |       |                    |
| ENTTEC                        | =            |              |          |              |                 |       |                    |
| EPL                           |              |              |          |              |                 |       |                    |
| ERF                           |              |              |          |              |                 |       |                    |
| ERSPAN                        |              |              |          |              |                 |       |                    |
| ESL                           |              |              |          |              |                 |       |                    |
| ESP                           |              |              |          |              |                 |       |                    |
| ESS                           |              |              |          |              |                 |       |                    |
| Etch                          |              |              |          |              |                 |       |                    |
| Ethernet                      |              |              |          |              |                 |       |                    |
| EVRC                          |              |              |          |              |                 |       |                    |
| EXEC                          |              |              |          |              |                 |       |                    |
| FC                            |              |              |          |              |                 |       |                    |
| FCGI                          |              |              |          |              |                 |       |                    |
| FCoIB                         |              |              |          |              |                 |       |                    |
| FDDI                          |              |              |          |              |                 |       |                    |
| Fibre Channel over IP         | -            |              |          |              |                 |       |                    |
| Help                          | ,            |              |          |              |                 | ОК Ар | ply <u>C</u> ancel |

• Tshark (CLI-versie van Wireshark):

userl@linux# tshark -f 'proto GRE' -nV -i eth0 -o erspan.fake\_erspan:true

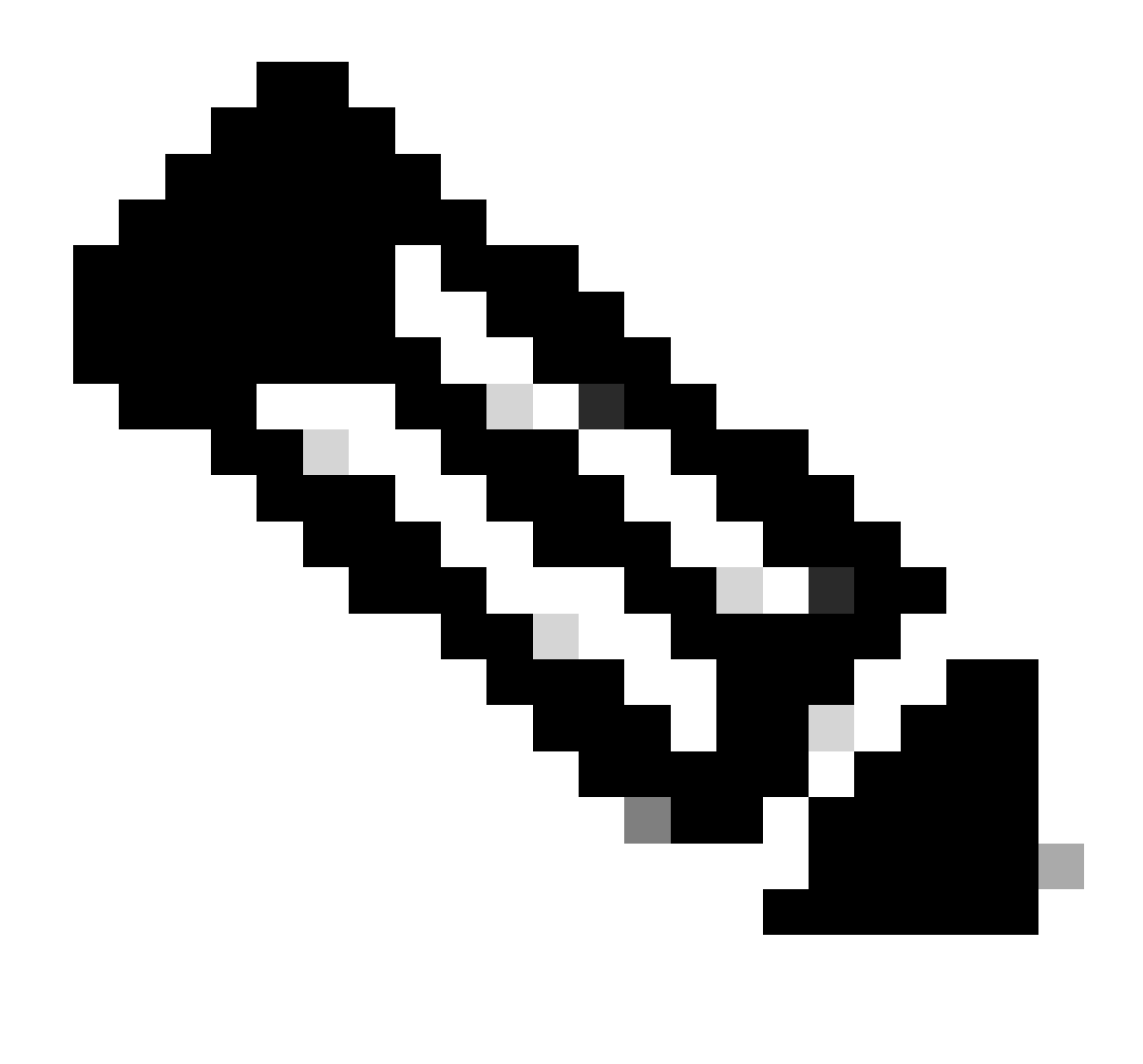

Opmerking: Zorg ervoor dat u deze optie uitschakelt als u ERSPAN type II of III leest.

Optie 2. Naar navigeren Decode As > Network > ICMP (if it's ICMP).

| Wireshark: Decode | Wireshark: Decode As |                            |   |  |  |  |
|-------------------|----------------------|----------------------------|---|--|--|--|
| Decode            | Link Network         |                            |   |  |  |  |
| Do not decode     |                      | GRE                        | * |  |  |  |
|                   |                      | HIP                        |   |  |  |  |
|                   | IP protocol 47 as    | ICMP                       |   |  |  |  |
|                   |                      | ICMPv6                     |   |  |  |  |
|                   |                      | IGMP                       |   |  |  |  |
| Clear             |                      | IGRP                       |   |  |  |  |
|                   |                      | IPComp                     |   |  |  |  |
| Show Current      |                      | TD://                      | - |  |  |  |
| <u>H</u> elp      | <u>O</u> K           | <u>Apply</u> <u>C</u> lose |   |  |  |  |

## Hoe u de VoXLAN-header decodeert

| FabricSPAN.pcap [Wireshark 1.12.8 (v1.12.8-0-g5b6e543 from                                                                                                    | Martine State Stat |                                                                                                    |
|----------------------------------------------------------------------------------------------------|----------------------------------------------------------------------------------------------------|----------------------------------------------------------------------------------------------------|
| File       Edit       View       Go       Capture       Analyze       Statistics       Telephony         ●       ●       ●       ●       ●       ●       ●       ●       ●       ●       ●       ●       ●       ●       ●       ●       ●       ●       ●       ●       ●       ●       ●       ●       ●       ●       ●       ●       ●       ●       ●       ●       ●       ●       ●       ●       ●       ●       ●       ●       ●       ●       ●       ●       ●       ●       ●       ●       ●       ●       ●       ●       ●       ●       ●       ●       ●       ●       ●       ●       ●       ●       ●       ●       ●       ●       ●       ●       ●       ●       ●       ●       ●       ●       ●       ●       ●       ●       ●       ●       ●       ●       ●       ●       ●       ●       ●       ●       ●       ●       ●       ●       ●       ●       ●       ●       ●       ●       ●       ●       ●       ●       ●       ●       ●       ●       ●       ● | Decode     Link Network Link Network Transport     Do not decode                                                                                                    | UNISTIM                                                                                                    |
| No.         Time         Source           14         2015-10-23         23:25:00.905398         10.0.0           15         2015-10-23         23:25:00.905402         10.0.0           16         2015-10-23         23:25:00.905405         10.0.0           17         2015-10-23         23:25:00.905484         10.0.0           18         2015-10-23         23:25:00.905497         10.0.0           19         2015-10-23         23:25:00.905964         10.0.0           20         2015-10-23         23:25:00.905147         10.0.0           21         2015-10-23         23:25:00.905497         10.0.0           22         2015-10-23         23:25:00.905497         10.0.0           21         2015-10-23         23:25:00.945693         10.0.0           22         2015-10-23         23:25:00.945693         10.0.0           23         2015-10-23         23:25:00.945709         10.0.0                                                                                | UDP destination (                                                                                                    | VCDU         N=331 Len=0 T           Vines FRP         Vin=331 Len=0 T           VITA 49         Vin=331 Len=0 T           Vuze-DHT         Vin=331 Len=0 T           VXLAN         Vin=331 Len=0 T           VXLAN         Vin=331 Len=0 T           VXLAN         Vin=331 Len=0 T           VXLAN         Vin=331 Len=0 T           Vin=331 Len=0 T         Vin=331 Len=0 T           Vin=331 Len=0 T         Vin=331 Len=0 T           VXLAN         Vin=331 Len=0 T           VXLAN         Vin=331 Len=0 T           VXLAN         Vin=331 Len=0 T |
| 24         2015-10-23         23:25:00.945927         10.0.0           25         2015-10-23         23:25:00.946480         10.0.0           26         2015-10-23         23:25:00.962085         10.0.1           27         2015-10-23         23:25:00.962224         10.0.1           28         2015-10-23         23:25:00.986492         10.0.0           29         2015-10-23         23:25:01.039557         10.0.0           30         2015-10-23         23:25:01.039671         10.0.0                                                                                                    | IO.0.0.2         ICP         IIO 12507+58           1         10.0.0.2         TCP         161 12567+58           2.92         10.0.32.66         UDP         198 Source p           2.95         10.0.192.92         UDP         198 Source p           2         10.0.0.1         TCP         116 58322+12           3         10.0.0.1         TCP         166 50193+12           1         10.0.0.3         TCP         116 12567-50                                                                                                    | 322 [ACK] Seq=I33 ACK=200 Win=331 Len=<br>322 [PSH, ACK] Seq=155 Ack=200 Win=331<br>ort: 7248 Destination port: 48879<br>ort: 25168 Destination port: 48879<br>567 [ACK] Seq=200 Ack=200 Win=331 Len=<br>567 [PSH, ACK] Seq=196 Ack=200 Win=331 Len=                                                                                                    |
| 31 2015-10-23 23:25:01.039933         10.0.0           32 2015-10-23 23:25:01.040066         10.0.1           33 2015-10-23 23:25:01.040079         10.0.0                                                                                                    | 3         10.0.0.1         TCP         1415 50193-12           22.92         10.0.32.65         UDP         160 Source p           1         10.0.0.3         TCP         116 12567-50                                                                                                    | 567 [PSH, ACK] Seq=246 Ack=200 W1n=331<br>ort: 62672 Destination port: 48879<br>193 [ACK] Sen=200 Ack=1545 Win=331 ren=                                                                                                    |

De header van VxLAN gebruikt bestemmingspoorten 48879. U kunt dus zowel VxLAN-header als VxLAN decoderen als u UDPbestemmingspoorten 48879 configureren als VxLAN op Wireshark.

- 1. Zorg ervoor dat u eerst VxLAN-ingekapselde pakketten selecteert.
- 2. Navigeer naar Analyze > Decode As > Transport > UDP destination (48879) > VxLAN.
  - En dan Apply.

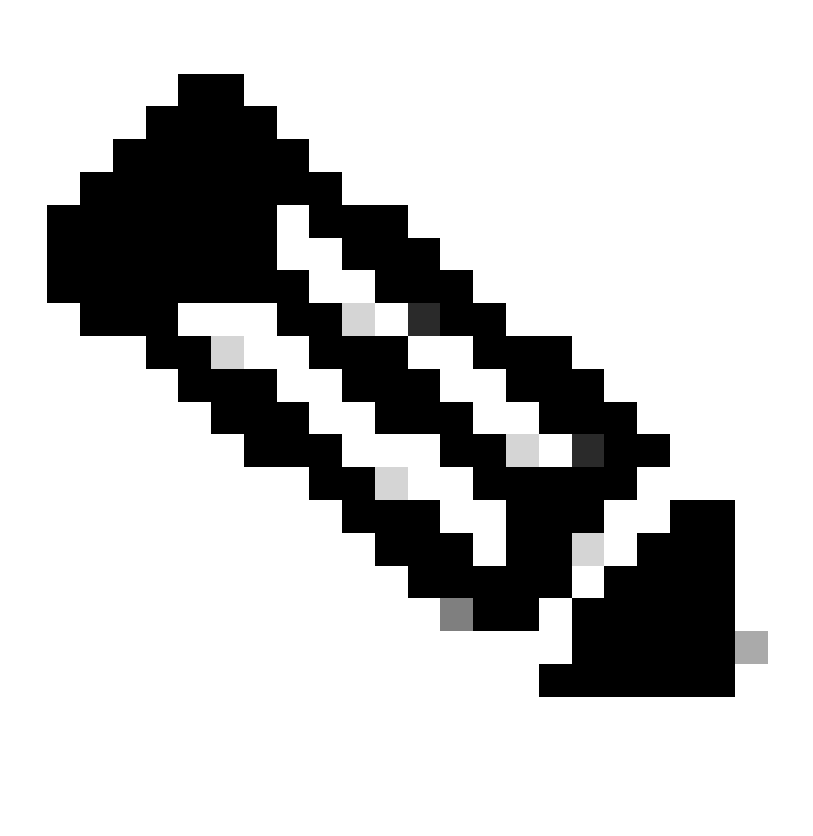

**Opmerking**: er zijn communicatiepakketten tussen APIC's op Fabric-poorten. Die pakketten worden niet ingekapseld door VxxLAN header.

Wanneer u een erspan-opname neemt op een gebruikersnetwerk dat Precisie Tijdprotocol (PTP) uitvoert, wordt soms gezien dat Wireshark de gegevens niet interpreteert vanwege een onbekend ethertype binnen de GRE-encap (0x8988). 0x8988 is het ethertype voor de tijdtag die in dataplane-pakketten wordt ingevoegd wanneer PTP is ingeschakeld. Decodeer het ethertype 0x8988 als "Cisco-tag" om de details van het pakket weer te geven.

```
▶ Frame 25280: 182 bytes on wire (1456 bits), 182 bytes captured (1456 bits) on interface 0
Ethernet II, Src: Cisco_f8:19:ff (00:22:bd:f8:19:ff), Dst: Dell_4b:a8:cf (a4:4c:c8:4b:a8:cf)
▶ Internet Protocol Version 4, Src: 1.0.0.104, Dst: 172.30.32.7
▶ Generic Routing Encapsulation (ERSPAN)
▶ Encapsulated Remote Switch Packet ANalysis
Ethernet II, Src: Itsuppor_0d:0d:0d:0d:0d:0d:0d:0d), Dst: ApproTec_0c:0c:0c:0c:0c:0c:0c:0c:0c)
Internet Protocol Version 4, Src: 100.80.0.69, Dst: 100.68.160.65
▶ User Datagram Protocol, Src Port: 31327, Dst Port: 48879
Virtual eXtensible Local Area Network
  ▶ Flags: 0xc838, GBP Extension, VXLAN Network ID (VNI), Policy Applied
    Group Policy ID: 49203
    VXLAN Network Identifier (VNI): 14974940
    Reserved: 128
Ethernet II, Src: Cisco_c9:10:80 (1c:df:0f:c9:10:80), Dst: 54:bf:64:a6:89:24 (54:bf:64:a6:89:24)
  v Destination: 54:bf:64:a6:89:24 (54:bf:64:a6:89:24)
       <[Destination (resolved): 54:bf:64:a6:89:24]>
       Address: 54:bf:64:a6:89:24 (54:bf:64:a6:89:24)
       <[Address (resolved): 54:bf:64:a6:89:24]>
       .... ..0. .... .... = LG bit: Globally unique address (factory default)
       .... ...0 .... .... .... = IG bit: Individual address (unicast)
  v Source: Cisco_c9:10:80 (1c:df:0f:c9:10:80)
       <[Source (resolved): Cisco_c9:10:80]>
       Address: Cisco_c9:10:80 (1c:df:0f:c9:10:80)
       <[Address (resolved): Cisco_c9:10:80]>
       .... ..0. .... .... = LG bit: Globally unique address (factory default)
   Type: Unknown (0x8988)
Data (68 bytes)
    Data: fea691a6d34908004500003cbaa00000f7019983a1874141...
     [Length: 68]
```

# Over deze vertaling

Cisco heeft dit document vertaald via een combinatie van machine- en menselijke technologie om onze gebruikers wereldwijd ondersteuningscontent te bieden in hun eigen taal. Houd er rekening mee dat zelfs de beste machinevertaling niet net zo nauwkeurig is als die van een professionele vertaler. Cisco Systems, Inc. is niet aansprakelijk voor de nauwkeurigheid van deze vertalingen en raadt aan altijd het oorspronkelijke Engelstalige document (link) te raadplegen.